# Configuring Windows & Installing the Melco Software

# **Table of Contents**

| Configuring the Windows Environment                  | Error! Bookmark not defined. |
|------------------------------------------------------|------------------------------|
| Configuring the Windows Environment                  | 1                            |
| Configuring the Windows 8 Environment                | 2                            |
| Adjusting the User Account Controls in Windows 8     | 2                            |
| Configuring the Windows 8 Network Environment        | 5                            |
| Configuring the Windows 7 Environment                |                              |
| Adjusting the User Account Controls in Windows 7     |                              |
| Configuring the Windows 7 Network Environment        |                              |
| Configuring the Windows Vista Environment            |                              |
| Adjusting the User Account Controls in Windows Vista |                              |
| Configuring the Windows Vista Network Environment    | 21                           |
| Configuring the Windows XP Environment               |                              |
| Configuring the Windows XP Network Environment       |                              |
| Loading the Software                                 | Error! Bookmark not defined. |
| Loading the Software                                 |                              |
| Security Keys (Dongles)                              |                              |
| Installing the Software                              |                              |
| Run the Setup                                        |                              |
| Install the Security Key Drivers                     |                              |
| Install AMAYA OS                                     |                              |
| Install DesignShop                                   |                              |
| Security Keys                                        | 51                           |
| AMAYA OS Software Levels                             |                              |

# **Configuring the Windows Environment**

Configuring your Windows environment will require slightly different steps depending on your Windows operating system. All Windows environments will require the adjustment of the network bindings. This will optimize the communication between the PC and the AMAYA.

Please follow the steps for your operating system.

- ☑ Windows 8
- ☑ Windows 7
- ✓ Windows Vista
- ☑ Windows XP

Windows RT does not allow the loading of software other than apps from the Windows Store. It will not work with DesignShop or AMAYA OS.

# **Configuring the Windows 8 Environment**

Configuring the Windows environment will require two actions.

- 1. Adjusting the User Account Controls (UAC)
- 2. Configuring the network environment

The following sections will walk you through both parts and enable the computer and AMAYA to communicate more efficiently.

Because this portion of the setup will require you to restart your computer, you can download these instructions and print them off to have easier access for the configuration of the Windows environment and loading of Melco software.

#### **Adjusting the User Account Controls in Windows 8**

Adjusting the User Account Controls in Windows & allows for better communication between DesignShop and AMAYA OS.

1. From the start screen in metro mode, right-click on the background and select **All apps** from the bar across the bottom of the screen.

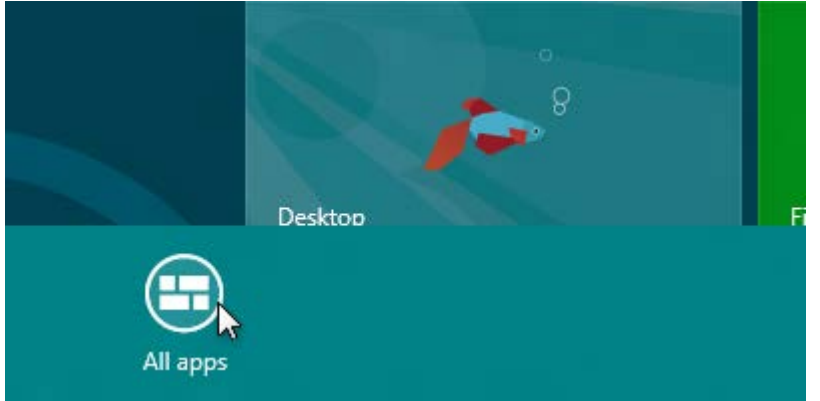

2. Scroll over and select the Control Panel under "Windows System".

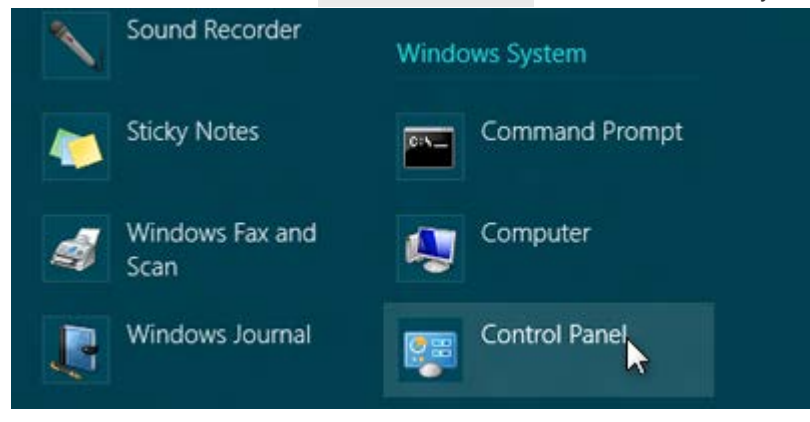

- 3. Within Control Panel, you may set your view by "Category", "Large Icons" or "Small Icons".
  - If in "Category View", click on User Accounts and in the next window, click on User Accounts again.

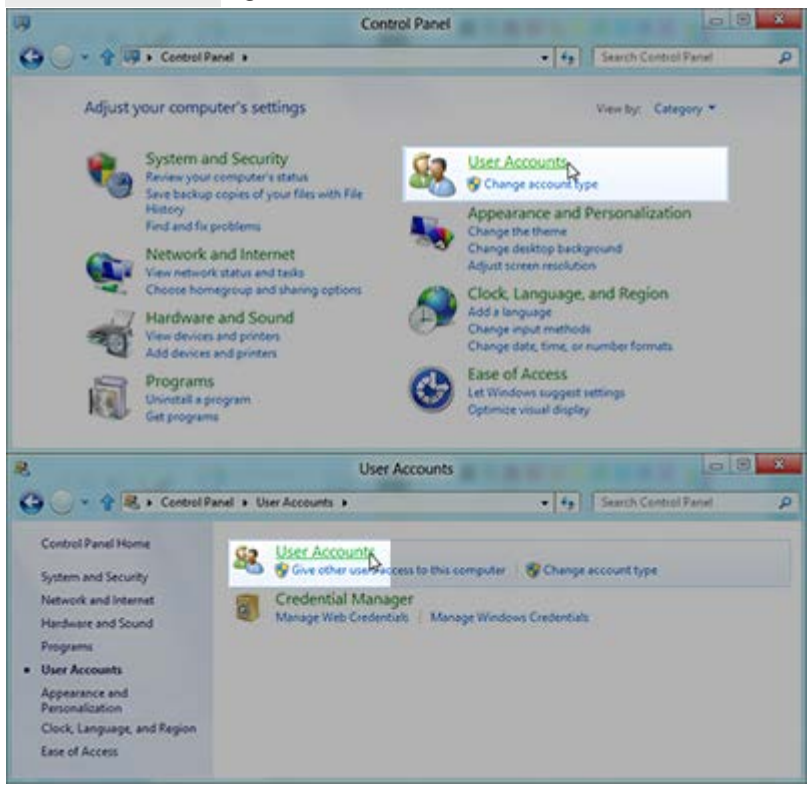

o If in either of the icon views, click on **User Accounts**. You may have to scroll to find

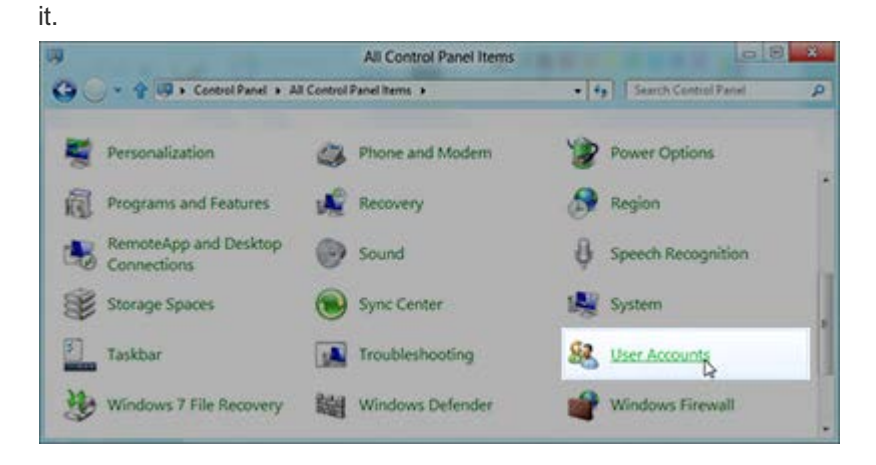

4. Click on Change User Account Control settings.

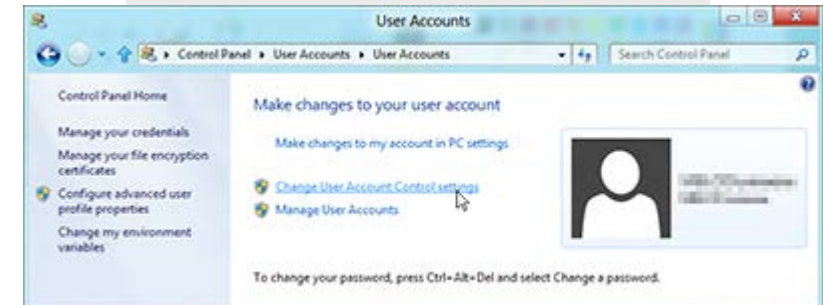

5. Move the slider all the way down to "Never Notify", then click OK.

| Tell me m<br>Always | ore about Us | er Account Control setting                                                                           |  |
|---------------------|--------------|----------------------------------------------------------------------------------------------------|--|
| - 1                 | -            | Never notify me when:                                                                                |  |
| - 2                 | -            | Apps try to install software or make changes to my<br>computer     Imake changes to Windows settings |  |
|                     | -            |                                                                                                    |  |
| -0                  | 2-           | O Not recommended.                                                                                   |  |
| Never               | notiły       |                                                                                                    |  |

6. The User Account Control settings have now been adjusted.

# **Configuring the Windows 8 Network Environment**

1. From the start screen in metro mode, right-click on the background and select **All apps** from the bar across the bottom of the screen.

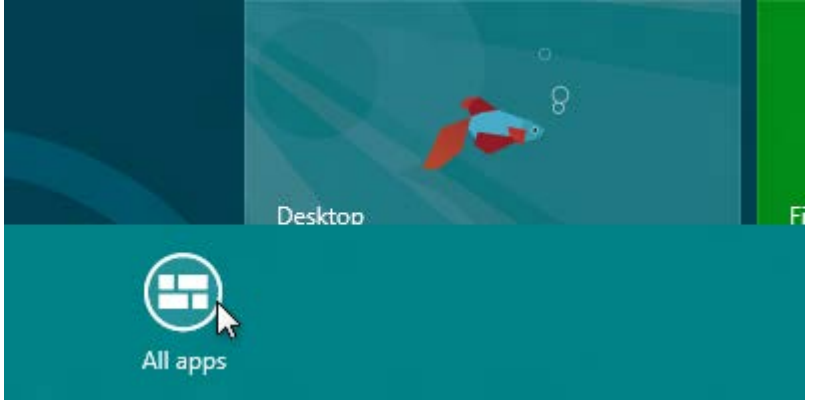

2. Scroll over and select the **Control Panel** under "Windows System".

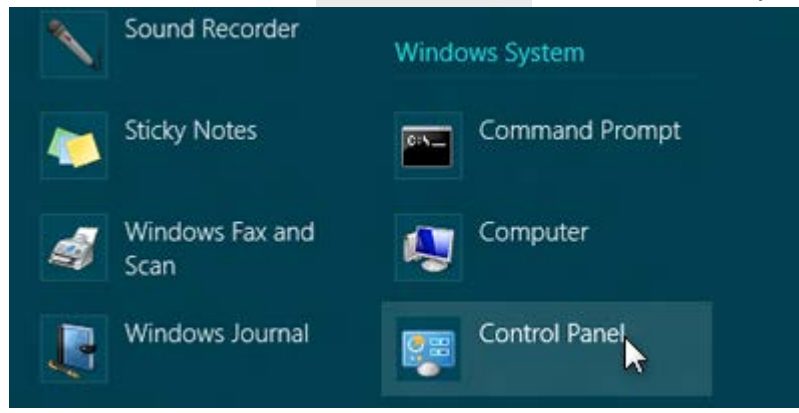

- 3. Within Control Panel, you may set your view by "Category", "Large Icons" or "Small Icons".
  - $\circ~$  If in "Category View", click on <code>View network status and tasks</code> under

"Network and Internet".

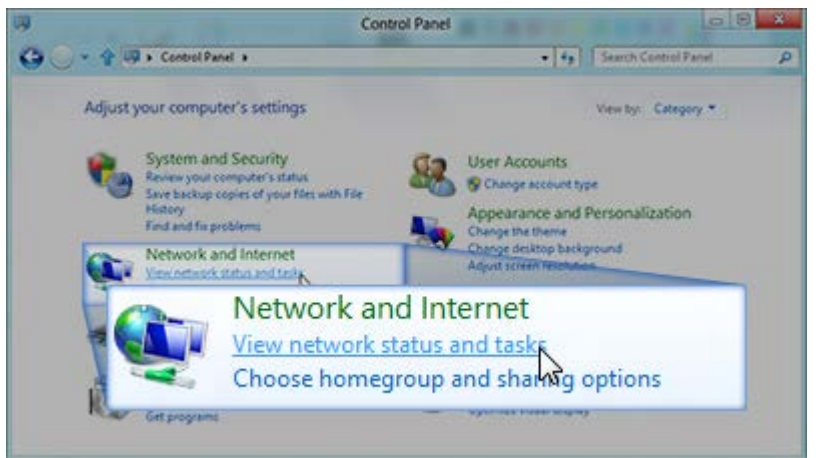

 If in either of the icon views, click on **Network and Sharing Center**. You may have to scroll to find it.

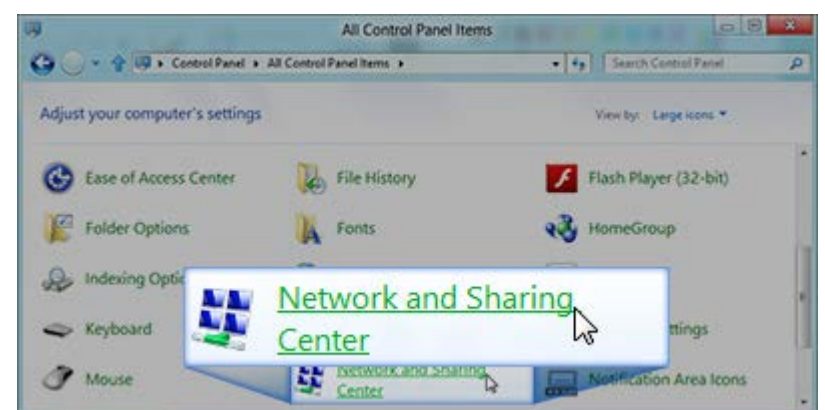

4. Click on Change Adapter Settings.

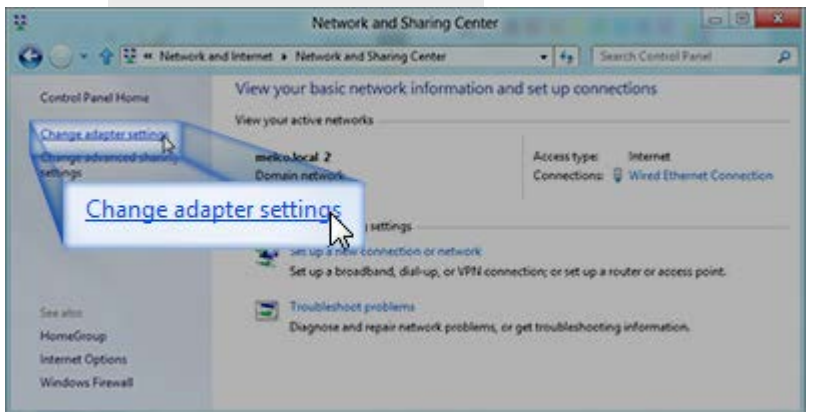

5. Right-click on the Ethernet adapter for your AMAYA network and select **Properties**.

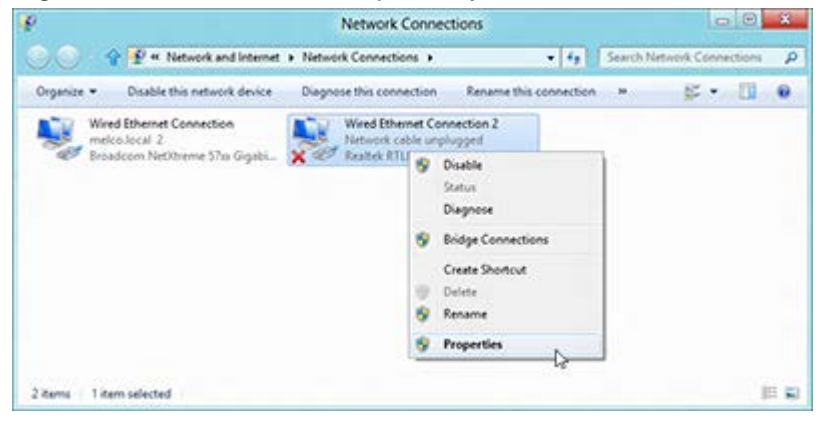

6. Click on **Configure**.

| Wired Ethernet Connection 2 Properties                                                                                                    |
|----------------------------------------------------------------------------------------------------|
| Networking Sharing                                                                                                    |
| Connect using:                                                                                                    |
| Realtek RTL8139/810x Family Fast Ethemet NIC                                                                                                    |
| This connection uses the following items:                                                                                                    |
| <ul> <li>Client for Microsoft Networks</li> <li>QoS Packet Scheduler</li> <li>File and Printer Sharing for Microsoft Networks</li> <li>Microsoft Network Adapter Multiplexor Protocol</li> <li>Microsoft LLDP Protocol Driver</li> <li>Link-Layer Topology Discovery Mapper I/O Driver</li> <li>Link-Layer Topology Discovery Responder</li> </ul> |
| Install Uninstall Properties                                                                                                    |
| Description<br>Allows your computer to access resources on a Microsoft<br>network.                                                                                                    |

7. Click on the **Advanced Tab**.

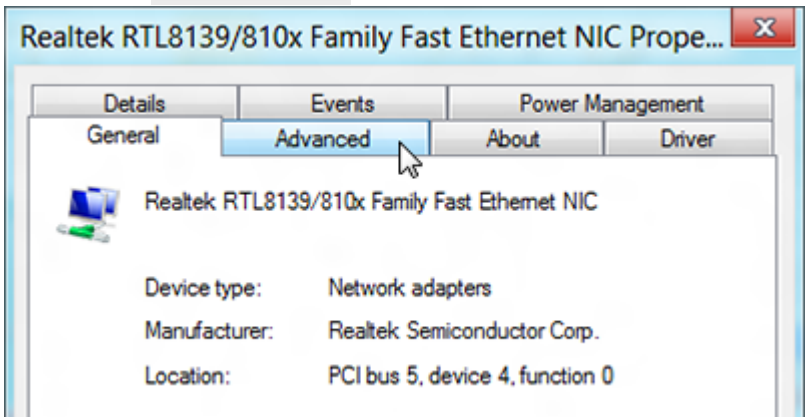

8. In the Advanced tab under properties, select the item labeled with "Speed & Duplex" (the exact wording may vary). Under "Value", select 10Mbps/Half Duplex. Here too, the wording may vary from "10mb half duplex" to "10mb Half" or other potential variations, however, all should have a "10" followed by "Mb" or "Mbps" and "Half".

| Realtek RTL8139                                                                                                    | /810x Family Fa                                                                                                    | st Ethernet NI                                                                                                    | C Prope 💌                                                                                                    |
|----------------------------------------------------------------------------------------------------|----------------------------------------------------------------------------------------------------|----------------------------------------------------------------------------------------------------|----------------------------------------------------------------------------------------------------|
| Details<br>General<br>The following properties property you way<br>on the right.<br>Property:<br>Link Down Power<br>Link Speed/Duple<br>Network Address<br>Optimal Performan<br>Receive Buffer Si:<br>Shutdown Wake4<br>Wake-On-Lan Cap<br>WakeUp on ARP,<br>WakeUp on Link | Events<br>Advanced<br>enties are available for<br>ant to change on the le<br>Saving<br>x Mode<br>ce<br>ce<br>ce<br>ce<br>ce<br>ce<br>ce<br>ce<br>ce<br>ce<br>ce<br>ce<br>ce | Power Ma<br>About<br>this network adapte<br>eft, and then select<br>Value:<br>Auto Negotia<br>100Mbps/Ful<br>100Mbps/Ful<br>10Mbps/Ful<br>10Mbps/Ful<br>Auto Negotia | anagement<br>Driver<br>er. Click<br>its value<br>ation<br>ation<br>ation<br>Duplex<br>Duplex<br>Duplex<br>tion |
|                                                                                                    |                                                                                                    | ОК                                                                                                    | Cancel                                                                                                    |

9. Click on the Power Management tab, and uncheck the box for "Allow the computer to turn off this device to save power". Then, click **ox**.

| Realtek RTL8139                                                                          | /810x Family Fas                                                                             | st Ethernet NI                                                | C Prope 💌                                          |  |  |  |
|------------------------------------------------------------------------------------------|----------------------------------------------------------------------------------------------|---------------------------------------------------------------|----------------------------------------------------|--|--|--|
| General                                                                                  | Advanced                                                                                     | About                                                         | Driver                                             |  |  |  |
| Details                                                                                  | Events                                                                                       | Power Ma                                                      | anagement                                          |  |  |  |
| Realtek F                                                                                | RTL8139/810x Family                                                                          | Fast Ethernet NIC                                             |                                                    |  |  |  |
| Allow the computer to turn off this device to save power                                 |                                                                                              |                                                               |                                                    |  |  |  |
| Allow this device to wake the computer                                                   |                                                                                              |                                                               |                                                    |  |  |  |
| 🗸 Only allow a                                                                           | Only allow a magic packet to wake the computer                                               |                                                               |                                                    |  |  |  |
| Waming: If this is a<br>allowing the netwo<br>more quickly. It mig<br>up while packed in | laptop computer and y<br>k adapter to wake the<br>ht also cause the lapto<br>a camying case. | you run it using bat<br>computer could d<br>op to become very | tery power,<br>rain the battery<br>hot if it wakes |  |  |  |
|                                                                                          |                                                                                              | ОК                                                            | Cancel                                             |  |  |  |

10. Once again, right-click on the Ethernet adapter for your AMAYA network and select **Properties**.

| P          |                                                                          | Network C                                   | onnections                                                                                                    |           |          | 1          |          | - 8 |
|------------|--------------------------------------------------------------------------|---------------------------------------------|----------------------------------------------------------------------------------------------------|-----------|----------|------------|----------|-----|
|            | 😚 😰 * Network and internet                                               | Network Connection                          | 0                                                                                                    | - 49      | Search N | rtwork Con | nections | F   |
| Organize * | Disable this network device                                              | Diagnose this conner                        | tion Rename this o                                                                                                    | onnection |          | ¥          | - 11     |     |
|            | fred Ethemet Connection<br>nelco.local 2<br>readcom NetOtreme 57m Gigabi | Wired Ethem<br>Nithwesk cab<br>Realteck RTU | et Connection 2<br>is unployged<br>Disable<br>Status<br>Diagnose<br>Bridge Connection<br>Create Shortcut<br>Delete<br>Rename<br>Properties | 5         |          |            |          |     |
| 2.04000 1  | item selected                                                            |                                             |                                                                                                    | 0.250     |          |            | 10       |     |

11. Under the Networking tab, make sure that all entries in the "This connection uses the following items:" box are unchecked. Then, click **or**.

| Wired Ethernet Connection 2 Properties                  |  |  |  |
|---------------------------------------------------------|--|--|--|
| Networking Sharing                                      |  |  |  |
| Connect using:                                          |  |  |  |
| Realtek RTL8139/810x Family Fast Ethemet NIC            |  |  |  |
| Configure                                               |  |  |  |
| This connection uses the following items:               |  |  |  |
| Client for Microsoft Networks                           |  |  |  |
| QoS Packet Scheduler                                    |  |  |  |
| File and Printer Sharing for Microsoft Networks         |  |  |  |
| Microsoft Network Adapter Multiplexor Protocol          |  |  |  |
| Microsoft LLDP Protocol Driver                          |  |  |  |
| 🔲 🛶 Link-Layer Topology Discovery Mapper I/O Driver     |  |  |  |
| 🔲 🛶 Link-Layer Topology Discovery Responder 🛛 👻         |  |  |  |
| ۲ (III) ا                                               |  |  |  |
| Install Uninstall Properties                            |  |  |  |
| Description                                             |  |  |  |
| Allows your computer to access resources on a Microsoft |  |  |  |
| network.                                                |  |  |  |
|                                                         |  |  |  |
|                                                         |  |  |  |
|                                                         |  |  |  |
| OK                                                      |  |  |  |

12. The Windows network environment has now been configured for your AMAYA.

# **Configuring the Windows 7 Environment**

Configuring the Windows environment will require two actions.

- 1. Adjusting the User Account Controls (UAC)
- 2. Configuring the network environment

The following sections will walk you through both parts and enable the computer and AMAYA to communicate more efficiently.

Because this portion of the setup will require you to restart your computer, you can download these instructions and print them off to have easier access for the configuration of the Windows environment and loading of Melco software.

#### Adjusting the User Account Controls in Windows 7

Adjusting the User Account Controls in Windows & allows for better communication between DesignShop and AMAYA OS.

1. Click on the Windows Start Menu and select the Control Panel.

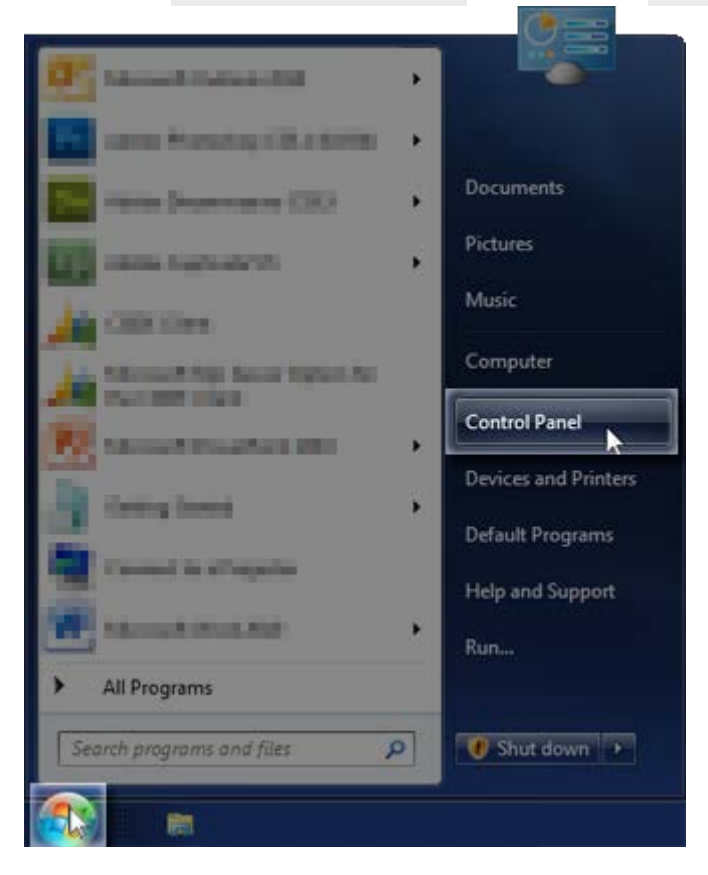

- 2. Within Control Panel, you may set your view by "Category", "Large Icons" or "Small Icons".
  - If in "Category View", click on **User Accounts** and in the next window, click on **User Accounts** again.

| Adjust your computer's settings     Since her Computer's settings       System and Security<br>Reverse your computer is status<br>Reverse your computer is status<br>Reverse water and security<br>Reverse water and therenet<br>Security Reverse your address     Security<br>Reverse Reverse your<br>Reverse water and<br>Reverse Water and Sound<br>Reverse Reverse       With Reverse and Sound<br>Reverse Reverse     Marchare and Sound<br>Reverse Reverse     Reverse Reverse<br>Reverse<br>Reverse Reverse                                                                                                    | Adjust your computer's setti<br>System and Securit<br>Revers part computer's<br>End and fig problem:<br>Methods any our computer's<br>Reverse and Security<br>Provide and Interme<br>Provide and Interme<br>Provide and Interme<br>Provide and Interme<br>Provide any our computer<br>Cocord benegative<br>Cocord benegative<br>Coco | gg Der Accourts<br>the Second Second Se                                                                                                    | hy Caregory +<br>hype<br>d<br>t<br>chymund<br>data<br>ge, and<br>ar other input |
|----------------------------------------------------------------------------------------------------|----------------------------------------------------------------------------------------------------|----------------------------------------------------------------------------------------------------|---------------------------------------------------------------------------------|
| System and Security<br>Reverse your comparise instance<br>and any for prostorer<br>Verse and for prostorer<br>Verse instant initial indication<br>options         Merc Accounts<br>Change Accounts<br>Change Accounts<br>Change Accounts<br>Change Accounts<br>Personalization<br>Appearance and<br>Personalization<br>Change Accounts<br>Personalization<br>Change Accounts<br>Personalization<br>Change Accounts<br>Personalization<br>Change Accounts<br>Personalization<br>Change Accounts<br>Personalization<br>Change Accounts<br>Personalization<br>Change Accounts<br>Personalization<br>Change Accounts<br>Personalization<br>Change Accounts<br>Personalization<br>Change Accounts<br>Personalization<br>Change Accounts<br>Personalization<br>Change Accounts<br>Personalization<br>Change Accounts<br>Change Accounts<br>Personalization<br>Change Accounts<br>Personalization<br>Change Accounts<br>Personalization<br>Change Accounts<br>Personalization<br>Change Accounts<br>Personalization<br>Change Accounts<br>Personalization<br>Change Accounts<br>Change Accounts<br>Personalization<br>Change Accounts<br>Personalization<br>Personalization<br>Personalization<br>Personalization<br>Personalization<br>Personalization<br>Personalization<br>Personalization<br>Personal<br>Personalization<br>Personalization<br>Personalization<br>Perso | System and Securit           Secure year compatibility           Secure year compatibility      <                                                                                                    | tere See of Access<br>t de access<br>access<br>de access<br>de | hips<br>d<br>t<br>class<br>sec and<br>sector input                              |
| Ease of Access     Get program     Get program                                                                                                    |                                                                                                    |                                                                                                    | of settings                                                                     |
|                                                                                                    | _                                                                                                    |                                                                                                    | 10                                                                              |
|                                                                                                    | R. + Control Panel + User Arcena                                                                                                    |                                                                                                    | In Tana                                                                         |
| R. + Control Panel + User Accounts + + 4 4 Second Control Funct                                                                                                    | (Tand Home and Security                                                                                                    | ter Accounts<br>ange your accor parture<br>Size other scores to this computer                                                                                                    | S Dunge Scour                                                                   |
| Control Panel + User Accounts + 1/2 Second Control Funct  Fanel Home Ref Second Panel + User Accounts Compary your and Control Panel  Compary your and Control Panel  Control Panel  Control Panel  Control Panel  Control Panel  Control Panel  Control Panel  Control Panel  Control Pa                                                                                                    | are and Sound                                                                                                    | Indows CardSpace<br>may beformation Cards that are used to to                                                                                                    | g on to ordine service                                                          |
| Control Panel + User Accounts + + 4y Inter Control Fanel      Fanal Horse and Security and Internet er and Security     Windows CardSpace     Windows CardSpace                                                                                                    | counts 🗐 🤅                                                                                                    | redential Manager                                                                                                    |                                                                                 |
| Control Panel + User Accounts + 4 / 2 Second Control Panel      Panel Homs     and Second     to and Second     Windows Card/Space     Manage Information Cards that are used to log on to online second     Windows Card/Space     Manage Information Cards that are used to log on to online second     manage Information Cards that are used to log on to online second     manage Information Cards that are used to log on to online second     manage Information Cards that are used to log on to online second     manage Information Cards that are used to log on to online second     manage Information Cards that are used to log on to online second     manage Information Cards that are used to log on to online second     manage Information                                                                                                    | elastion<br>classifier<br>Language, and Region                                                                                                    | ail (32-bit)                                                                                                    |                                                                                 |
| Control Panel + User Accounts +      Age (Insure Control Famel      Control Famel                                                                                                    | A-CHOL                                                                                                    |                                                                                                    |                                                                                 |

o If in either of the icon views, click on **User Accounts**. You may have to scroll to find

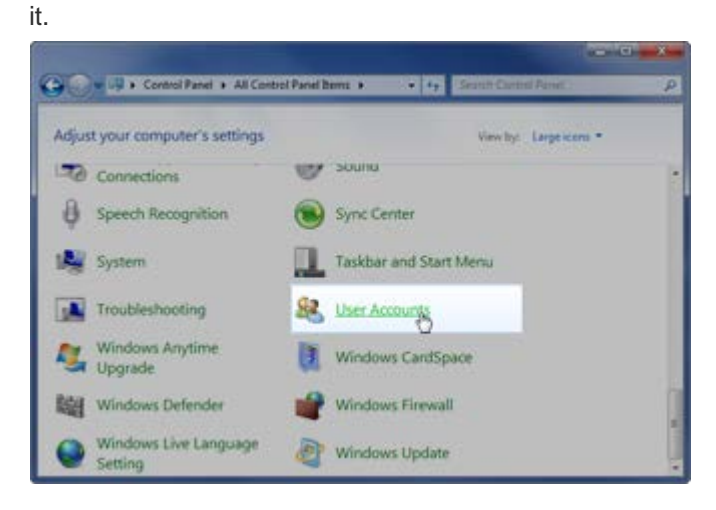

3. Click on Change User Account Control settings.

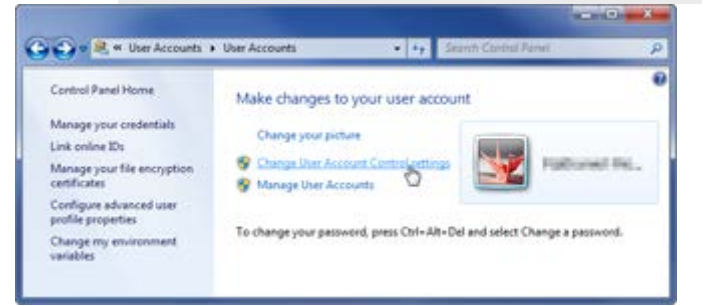

4. Move the slider all the way down to "Never Notify", then click **or**.

| Tell me m | tore about U | her Account Control settings                                                                                                    |
|-----------|--------------|----------------------------------------------------------------------------------------------------|
| Alway     | s notify     |                                                                                                    |
| -         | -            | Never notify me when:                                                                                                    |
|           |              | <ul> <li>Programs try to install software or make changes to<br/>my computer</li> </ul>                                                                    |
| 2         | 5            | Imake changes to Windows settings                                                                                                    |
| -         | 10           |                                                                                                    |
| -6        | 12           | Not recommended. Choose this only if you need to<br>use programs that are not certified for Windows 7<br>because they do not support User Account Control. |
| Neve      | notify       |                                                                                                    |

5. The User Account Control settings have now been adjusted.

# **Configuring the Windows 7 Network Environment**

1. Click on the Windows Start Menu and select the Control Panel.

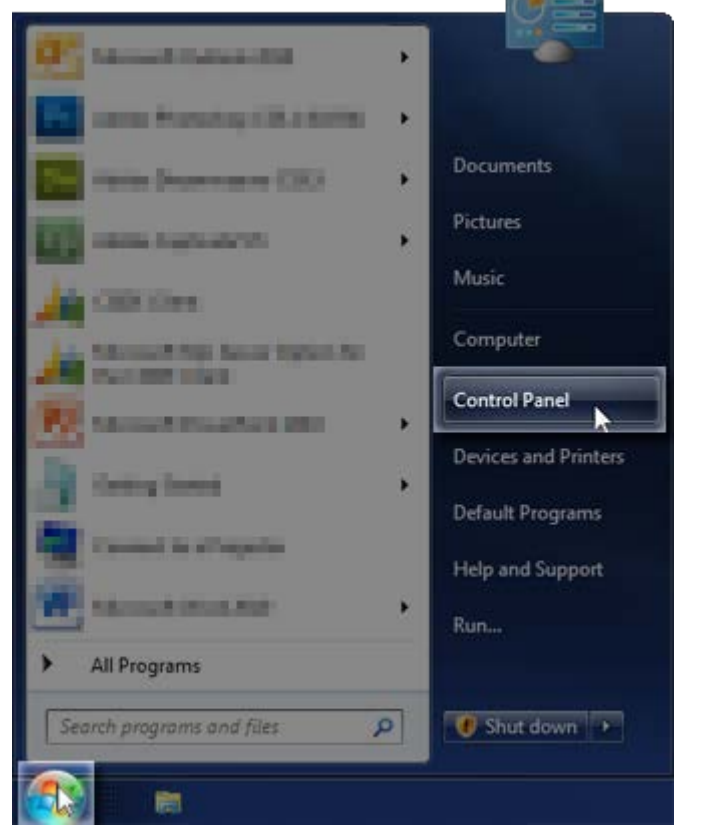

- 2. Within Control Panel, you may set your view by "Category", "Large Icons" or "Small Icons".
  - If in "Category View", click on View network status and tasks under "Network and Internet".

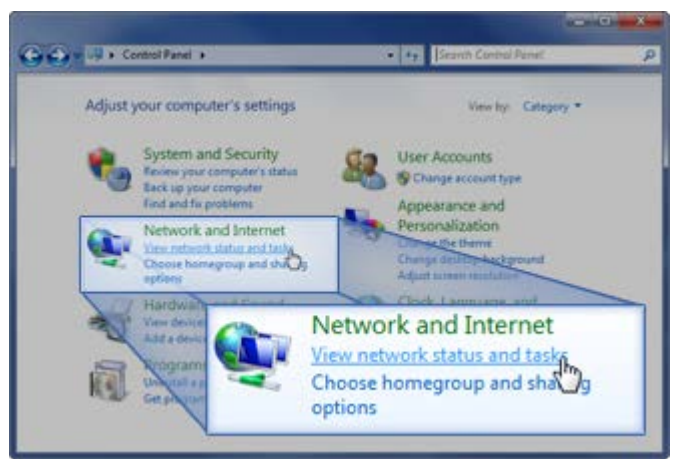

 If in either of the icon views, click on **Network and Sharing Center**. You may have to scroll to find it.

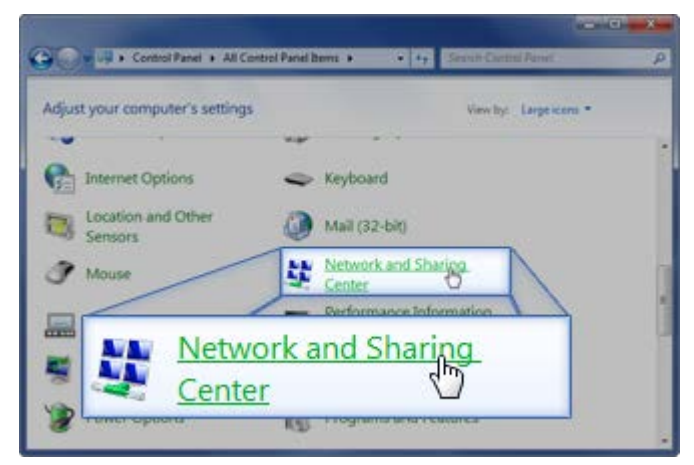

3. Click on Change Adapter Settings.

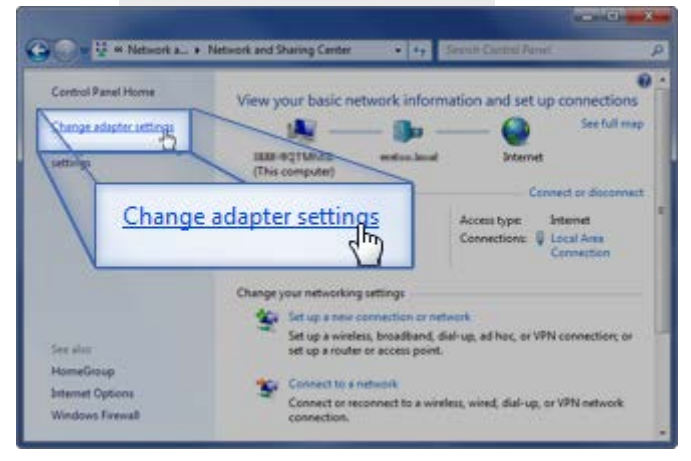

4. Right-click on the Ethernet adapter for your AMAYA network and select **Properties**.

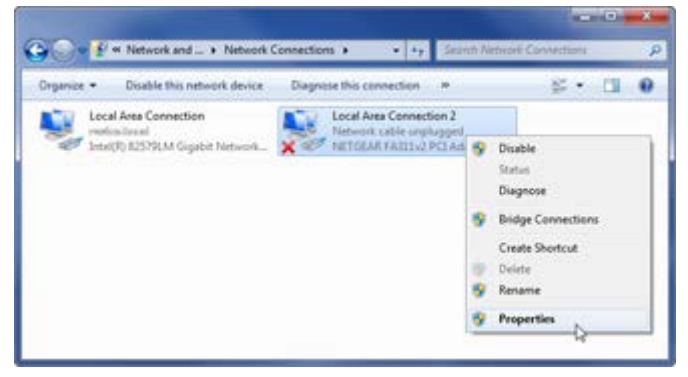

5. Click on **Configure**.

| 📮 Local Area Connection 2 Properties 📃                                                                                                    | 3 |
|----------------------------------------------------------------------------------------------------|---|
| Networking Sharing                                                                                                    | _ |
| Connect using:                                                                                                    |   |
| NETGEAR FA311v2 PCI Adapter                                                                                                    |   |
| Configure                                                                                                    |   |
| <ul> <li>✓ Client for Microsoft Networks</li> <li>✓ QoS Packet Scheduler</li> <li>✓ Giend Printer Sharing for Microsoft Networks</li> <li>✓ Internet Protocol Version 6 (TCP/IPv6)</li> <li>✓ Internet Protocol Version 4 (TCP/IPv4)</li> <li>✓ Link-Layer Topology Discovery Mapper I/O Driver</li> <li>✓ Link-Layer Topology Discovery Responder</li> </ul> |   |
| Install Uninstall Properties Description Allows your computer to access resources on a Microsoft network.                                                                                                    |   |
| OK Cancel                                                                                                    |   |

6. Click on the Advanced Tab.

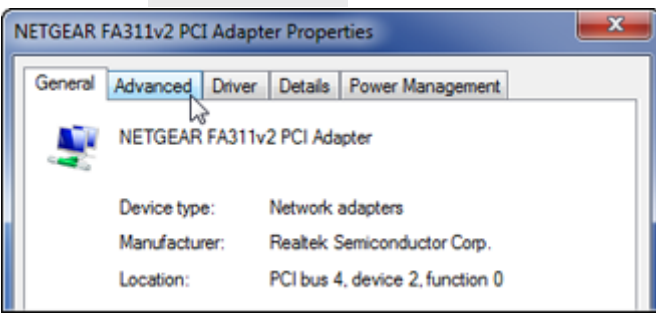

7. In the Advanced tab under properties, select the item labeled with "Speed & Duplex" (the exact wording may vary). Under "Value", select 10Mbps/Half Duplex. Here too, the wording may vary from "10mb half duplex" to "10mb Half" or other potential variations, however, all should have a "10" followed by "Mb" or "Mbps" and "Half".

| NETGEAR FA311v2 PCI Adapter Proper                                                                   | ties                                                                                                    |
|----------------------------------------------------------------------------------------------------|----------------------------------------------------------------------------------------------------|
| General Advanced Driver Details                                                                      | Power Management                                                                                           |
| The following properties are available fo<br>the property you want to change on the<br>on the right. | r this network adapter. Click<br>left, and then select its value                                           |
| Property:                                                                                            | Value:                                                                                                    |
| Link Down Power Saving                                                                               | 10Mbps/Half Duplex -                                                                                       |
| Network Address<br>Optimal Performance<br>Receive Buffer Size                                        | 100Mbps/Full Duplex<br>100Mbps/Half Duplex<br>10Mbps/Full Duplex<br>10Mbps/Half Duplex<br>Auto Negotiation |
|                                                                                                    | OK Cancel                                                                                                  |

8. Click on the Power Management tab, and uncheck the box for "Allow the computer to turn off this device to save power". Then, click **or**.

| NETGEAR FA311v2 PCI Adapter Properties                                                                                                    |
|----------------------------------------------------------------------------------------------------|
| General Advanced Driver Details Power Management                                                                                                    |
| NETGEAR FA311v2 PCI Adapter                                                                                                    |
| Allow the computer to turn off this device to save power                                                                                                    |
| Allow this device to wake the computer                                                                                                    |
| Only allow a magic packet to wake the computer                                                                                                    |
| Warning: If this is a laptop computer and you run it using battery power,<br>allowing the network adapter to wake the computer could drain the battery<br>more quickly. It might also cause the laptop to become very hot if it wakes<br>up while packed in a carrying case. |
| OK Cancel                                                                                                    |

9. Once again, right-click on the Ethernet adapter for your AMAYA network and select **Properties**.

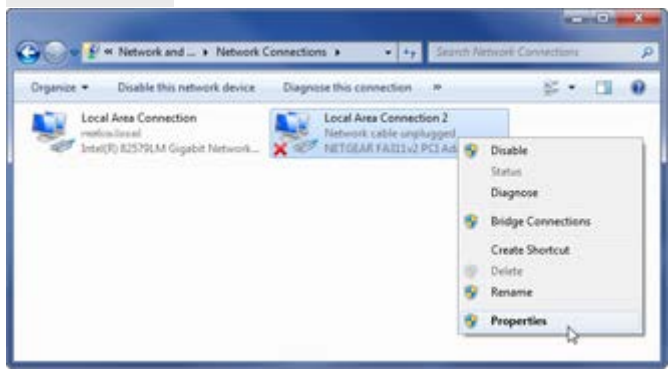

10. Under the Networking tab, make sure that all entries in the "This connection uses the following items:" box are unchecked. Then, click **oκ**.

| Connect using:                                                                                     | 1                                                                                          |                                                                 |
|----------------------------------------------------------------------------------------------------|--------------------------------------------------------------------------------------------|-----------------------------------------------------------------|
| NETGEAR FA                                                                                         | 311v2 PCI Adapter                                                                          | î                                                               |
| This connection use                                                                                | s the following items:                                                                     | Configure                                                       |
| QoS Packe File and Prin Internet Pro                                                               | tt Scheduler<br>Inter Sharing for Microsoft<br>Itocol Version 6 (TCP/IP)                   | Networks<br>/6)                                                 |
| Link-Layer                                                                                         | Topology Discovery Map<br>Topology Discovery Resp                                          | v4)<br>per I/O Driver<br>ponder                                 |
| □ ▲ Link-Layer<br>□ ▲ Link-Layer                                                                   | Topology Discovery Map<br>Topology Discovery Resp                                          | v4)<br>per I/O Driver<br>ponder<br>Properties                   |
| A Link-Layer      A Link-Layer      Install      Description      Allows your compute     network. | Topology Discovery Map<br>Topology Discovery Resp<br>Uninstall<br>uter to access resources | v4)<br>per I/O Driver<br>ponder<br>Properties<br>on a Microsoft |

11. The Windows network environment has now been configured for your AMAYA.

# **Configuring the Windows Vista Environment**

Configuring the Windows environment will require two actions.

- 1. Adjusting the User Account Controls (UAC)
- 2. Configuring the network environment

The following sections will walk you through both parts and enable the computer and AMAYA to communicate more efficiently.

Because this portion of the setup will require you to restart your computer, you can download these instructions and print them off to have easier access for the configuration of the Windows environment and loading of Melco software.

#### Adjusting the User Account Controls in Windows Vista

Adjusting the User Account Controls in Windows & allows for better communication between DesignShop and AMAYA OS.

1. Click on the Windows Start Menu and select the Control Panel.

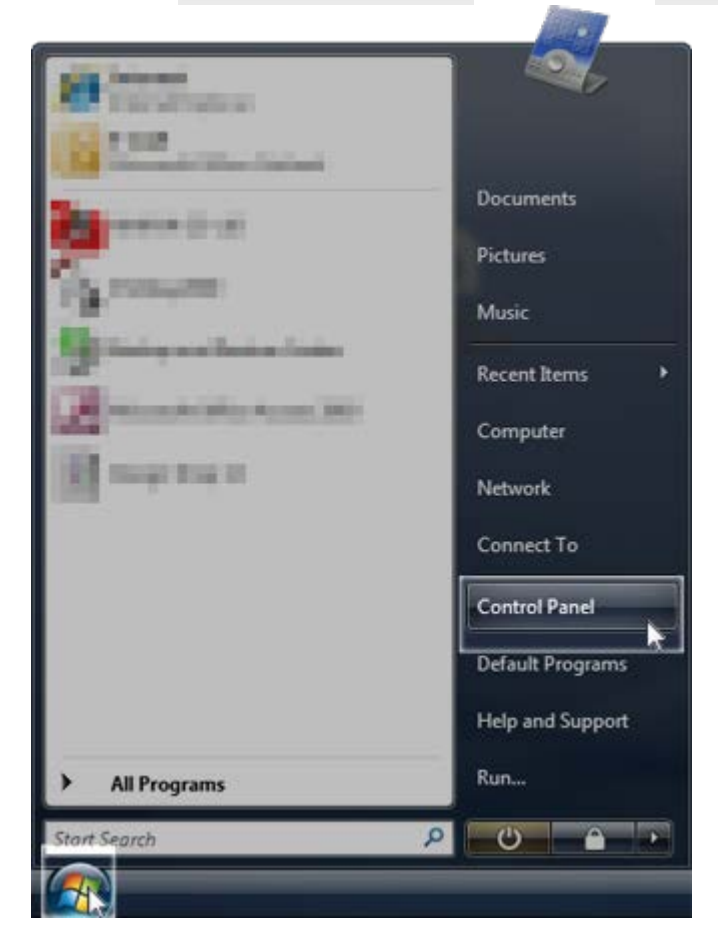

- 2. Within Control Panel, you may set your view by "Control Panel Home" or "Classic View".
  - If in "Control Panel Home", click on **User Accounts** and in the next window, click on **User Accounts** again.

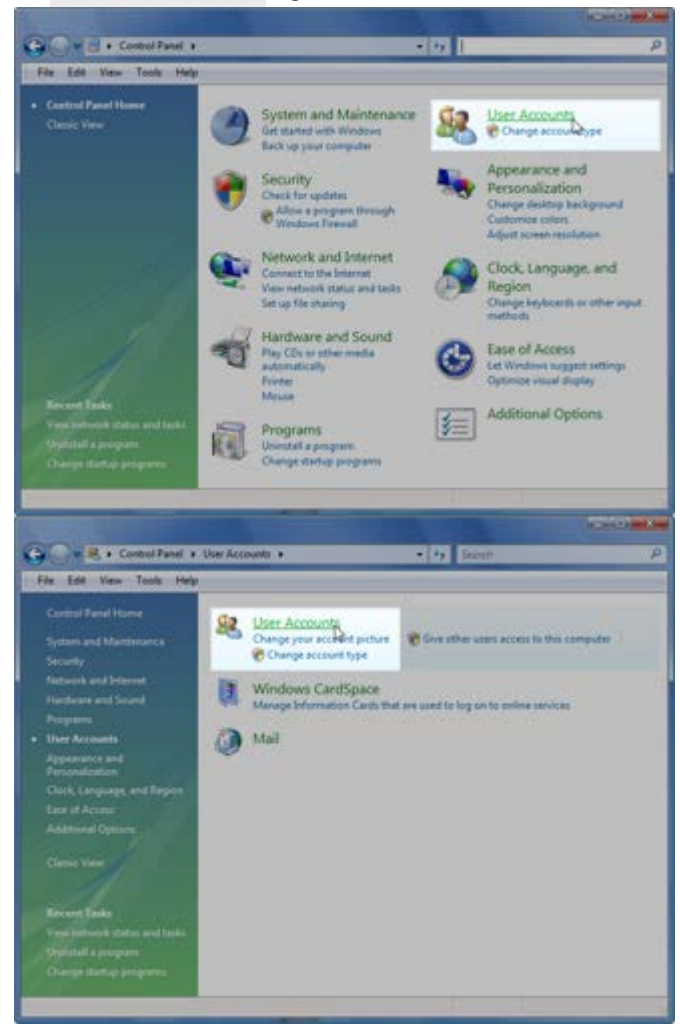

o If "Classic View", click on User Accounts. You may have to scroll to find it.

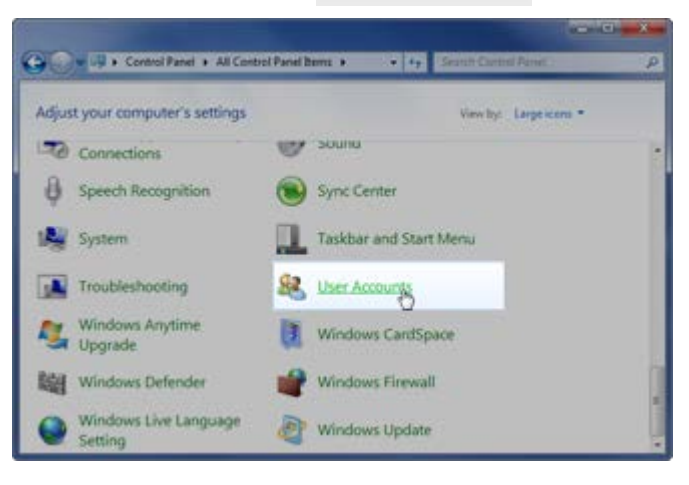

3. Click on Turn User Account Control on or off.

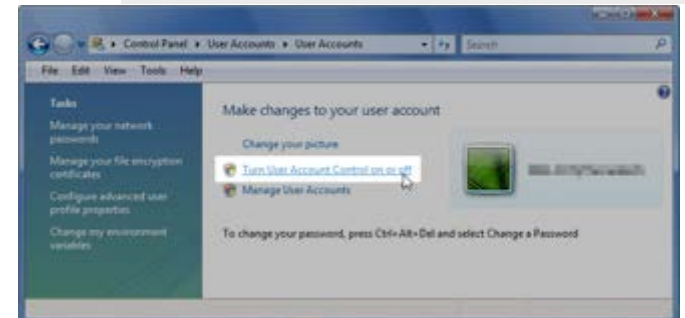

4. Uncheck "Use User Account Control (UAC) to help protect computer", then click or.

| Edit View Tools Help                                     |                                                          |                         |                            |            |
|----------------------------------------------------------|----------------------------------------------------------|-------------------------|----------------------------|------------|
| Turn on User Account                                     | t Control (UAC) to mi                                    | ike your computer       | more secure                |            |
| User Account Control (UAC)<br>you leave UAC turned on to | ) can help prevent unauthor<br>help protect your compute | iced changes to your co | reputer. We recommend that | £          |
| Use User Account Contro                                  | ol (UAC) to help protect you                             | r computer              |                            |            |
|                                                          |                                                          |                         | OK Canod                   | <b>j</b> : |
|                                                          |                                                          |                         | Car D caroo                | 8          |

5. The User Account Control settings have now been adjusted.

# **Configuring the Windows Vista Network Environment**

1. Click on the Windows Start Menu and select the Control Panel.

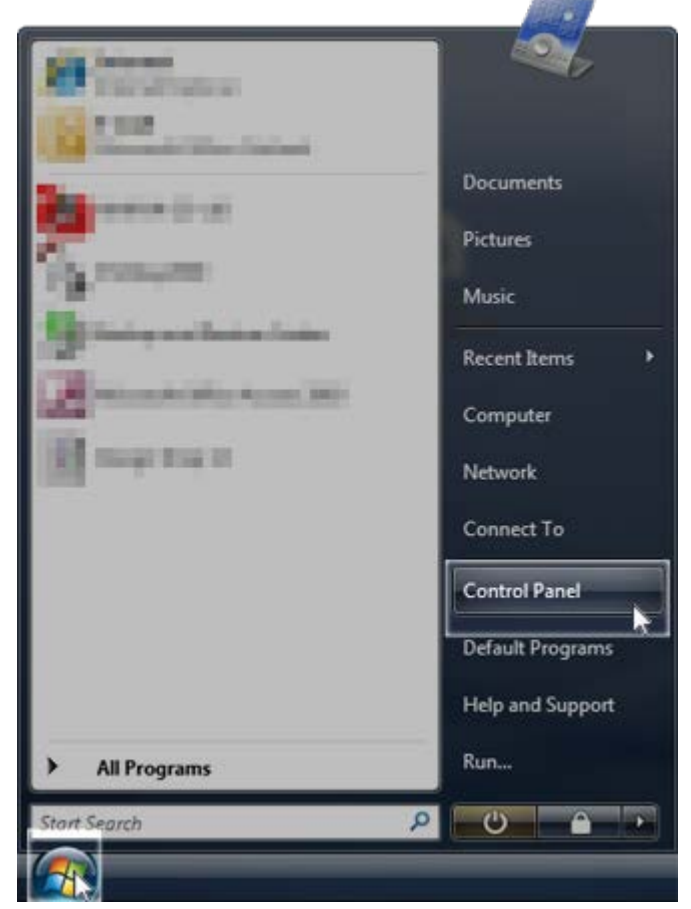

- 2. Within Control Panel, you may set your view by "Control Panel Home" or "Classic View".
  - If in "Control Panel Home", click on View network status and tasks under "Network and Internet".

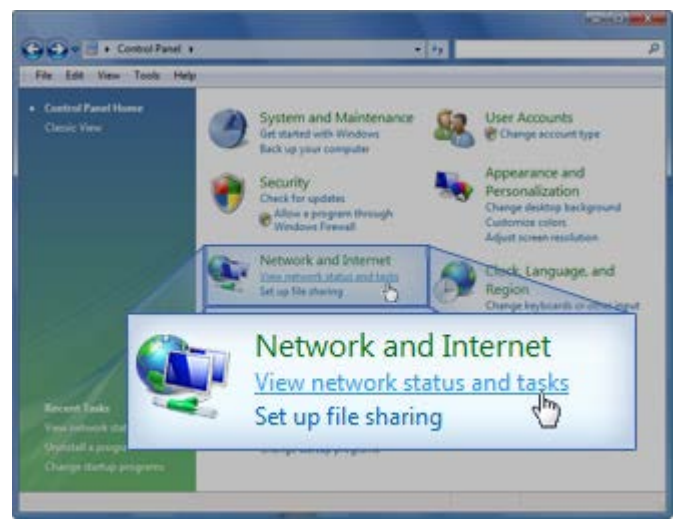

• If in "Classic View", click on **Network and Sharing Center**. You may have to scroll to find it.

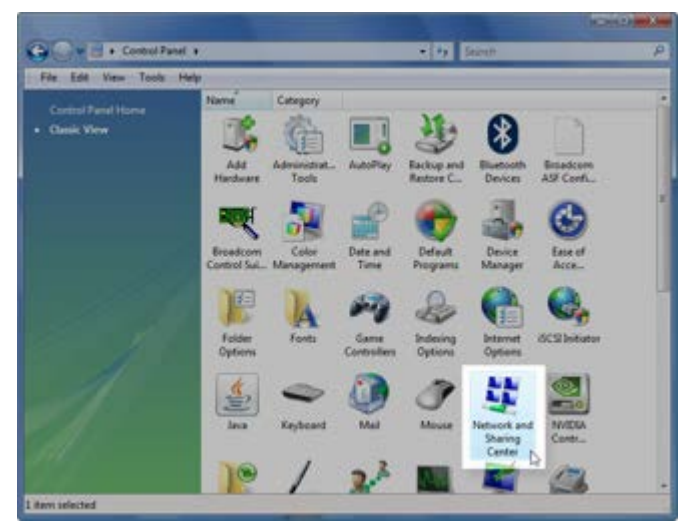

3. Click on Manage network connections.

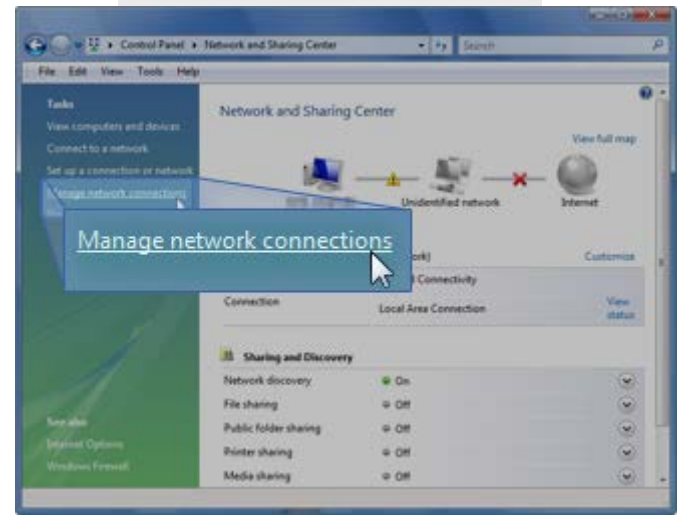

4. Right-click on the Ethernet adapter for your AMAYA network and select **Properties**.

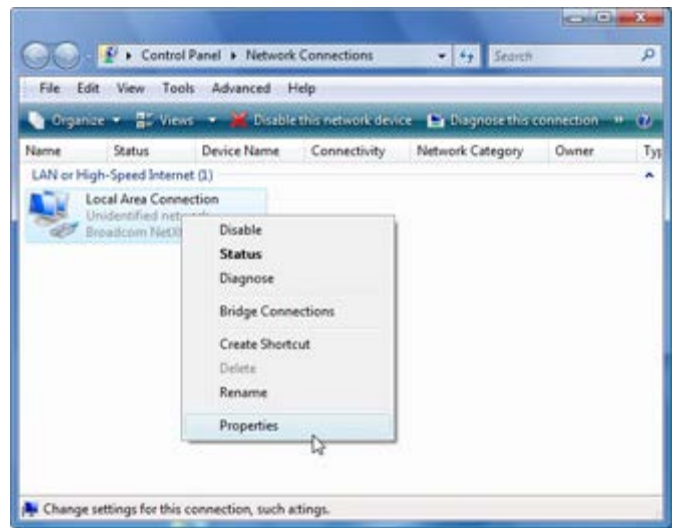

5. Click on **Configure**.

| 📮 Local Area Connection Properties                                                                        |  |  |  |  |
|----------------------------------------------------------------------------------------------------|--|--|--|--|
| Networking                                                                                                |  |  |  |  |
| Connect using:                                                                                            |  |  |  |  |
| 🔮 Broadcom NetXtreme 57xx Gigabit Controller                                                              |  |  |  |  |
| This connection uses the following items:                                                                 |  |  |  |  |
|                                                                                                    |  |  |  |  |
| Install Uninstall Properties                                                                              |  |  |  |  |
| Install Uninstall Properties Description Allows your computer to access resources on a Microsoft network. |  |  |  |  |
| OK Cancel                                                                                                 |  |  |  |  |

#### 6. Click on the Advanced Tab.

In the Advanced tab under properties, select the item labeled with "Speed & Duplex" (the exact wording may vary). Under "Value", select 10Mbps/Half Duplex. Here too, the wording may vary from "10mb half duplex" to "10mb Half" or other potential variations, however, all should have a "10" followed by "Mb" or "Mbps" and "Half".

| General                          | Advanced                                     | Driver                   | Details               | Powe                    | r Management                                     |                      |   |
|----------------------------------|----------------------------------------------|--------------------------|-----------------------|-------------------------|--------------------------------------------------|----------------------|---|
| The foll<br>the prop<br>on the r | owing proper<br>perty you war<br>ight.<br>y: | ties are a<br>It to char | wailable finge on the | or this n<br>e left, ar | etwork adapte<br>nd then select i<br>Value:      | r. Click<br>ts value |   |
| Flow C<br>Large                  | Control<br>Send Offload                      | v2 (IPv4                 | i)                    |                         | Auto<br>10 Mb Full                               |                      | • |
| TCP/L<br>Wake                    | JDP Checksu<br>Up Capabiliti                 | m Offloa<br>es           | d (IPv6)              |                         | 10 Mb Half<br>100 Mb Full<br>100 Mb Half<br>Auto | 6                    |   |
| I                                |                                              |                          |                       |                         |                                                  |                      |   |

7. Click on the Power Management tab, and uncheck the box for "Allow the computer to turn off this device to save power". Then, click **ox**.

| seneral                                      | Advanced                                                          | Driver                                | Details                                             | Power M                                              | anagemen                                                  | t                                                    |                            |
|----------------------------------------------|-------------------------------------------------------------------|---------------------------------------|-----------------------------------------------------|------------------------------------------------------|-----------------------------------------------------------|------------------------------------------------------|----------------------------|
| ÷                                            | Broadcom                                                          | NetXtrem                              | e 57% G                                             | igabit Con                                           | troller                                                   |                                                      |                            |
| Allow                                        | v the compu                                                       | ter to tum                            | off this d                                          | evice to si                                          | ave power.                                                |                                                      |                            |
| Allow                                        | v this device                                                     | to wake t                             | he comp                                             | uter.                                                |                                                           |                                                      |                            |
|                                              | nly allow mar                                                     | nagement                              | stations                                            | to wake th                                           | e compute                                                 | 100 C                                                |                            |
| Warning<br>cause ti<br>you trav<br>this feat | g: Allowing th<br>his computer<br>rel with this c<br>ure as the m | to period<br>computer of<br>achine ma | to bring t<br>cally wał<br>ir run it o<br>iry awake | he compu<br>ceup to ref<br>n a battery<br>n at inopp | ter out of s<br>resh its net<br>, you shou<br>ortune time | tandby mi<br>work stati<br>Id not turn<br>is or cons | sy<br>e. If<br>i on<br>ume |

8. Once again, right-click on the Ethernet adapter for your AMAYA network and select **Properties**.

| File Edit          | View To         | ols Advanced Help               |                      |              | _   |
|--------------------|-----------------|---------------------------------|----------------------|--------------|-----|
| 🐚 Organia          | e = 🔠 Vie       | ws 📼 🎽 Disable this network dev | ice 🕒 Diagnosethis c | connection 1 | • @ |
| Name               | Status          | Device Name Connectivity        | Network Category     | Owner        | .T) |
| LAN or High        | h-Speed Interr  | vet (1)                         |                      |              | ~   |
| Lo Lo              | cal Area Conn   | ection                          |                      |              |     |
| Contraction of the | videntified net | Dirable                         | 12                   |              |     |
| 962 21             | paracom reeu    | Photos                          |                      |              |     |
|                    |                 | Status                          |                      |              |     |
|                    |                 | Diagnose                        |                      |              |     |
|                    |                 | Bridge Connections              |                      |              |     |
|                    |                 | Create Shortcut                 |                      |              |     |
|                    |                 | Delete                          |                      |              |     |
|                    |                 | Pename                          |                      |              |     |
|                    |                 | nerseros.                       |                      |              |     |
|                    |                 | Properties                      |                      |              |     |
|                    |                 | - G                             | 5                    |              |     |

9. Under the Networking tab, make sure that all entries in the "This connection uses the following items:" box are unchecked. Then, click **or**.

| Broadcom 1                                                                                                    | NetXtreme 57xx Gigabit Co                                                                                                    | ntroller                                                |
|----------------------------------------------------------------------------------------------------|----------------------------------------------------------------------------------------------------|---------------------------------------------------------|
|                                                                                                    |                                                                                                    | Configure                                               |
| his connection u                                                                                                    | ses the following items:                                                                                                    |                                                         |
| Client for                                                                                                    | Microsoft Networks                                                                                                    |                                                         |
| QoS Pac                                                                                                    | ket Scheduler<br>Distas Sharing for Missouri                                                                                    | A Naturadra                                             |
|                                                                                                    |                                                                                                    |                                                         |
| internet f                                                                                                    | Protocol Version 6 (TCP/IP                                                                                                    | v6)                                                     |
| Internet i                                                                                                    | Protocol Version 6 (TCP/IP<br>Protocol Version 4 (TCP/IP                                                                        | 2v6)<br>2v4)                                            |
|                                                                                                    | Protocol Version 6 (TCP/IP<br>Protocol Version 4 (TCP/IP<br>er Topology Discovery Maj                                           | /v6)<br>/v4)<br>pper I/O Driver                         |
| Internet i      Internet i      Internet i      Internet i      Internet i      Internet i      Internet i                             | Protocol Version 6 (TCP/IP<br>Protocol Version 4 (TCP/IP<br>er Topology Discovery Maj<br>er Topology Discovery Res              | rv6)<br>/v4)<br>pper I/O Driver<br>sponder              |
| Install                                                                                                    | Protocol Version 6 (TCP/IP<br>Protocol Version 4 (TCP/IP<br>er Topology Discovery Maj<br>er Topology Discovery Res<br>Uninstall | Properties                                              |
| A Internet i     A Internet i     A Internet i     A Link-Laye     A Link-Laye     Install  Description                                | Protocol Version 6 (TCP/IP<br>Protocol Version 4 (TCP/IP<br>er Topology Discovery Maj<br>er Topology Discovery Res<br>Uninstall | Properties                                              |
| A Internet I     A Internet I     A Internet I     A Internet I     A Internet I     A Internet I     A Internet I     Allows your con | Protocol Version 6 (TCP/IP<br>Protocol Version 4 (TCP/IP<br>er Topology Discovery Maj<br>er Topology Discovery Res<br>Uninstall | v6)<br>/v4)<br>pper I/O Driver<br>sponder<br>Properties |

10. The Windows network environment has now been configured for your AMAYA.

# **Configuring the Windows XP Environment**

Because this portion of the setup will require you to restart your computer, you can download these instructions and print them off to have easier access for the configuration of the Windows environment and loading of Melco software.

## **Configuring the Windows XP Network Environment**

1. Click on the Windows Start Menu and select the Control Panel.

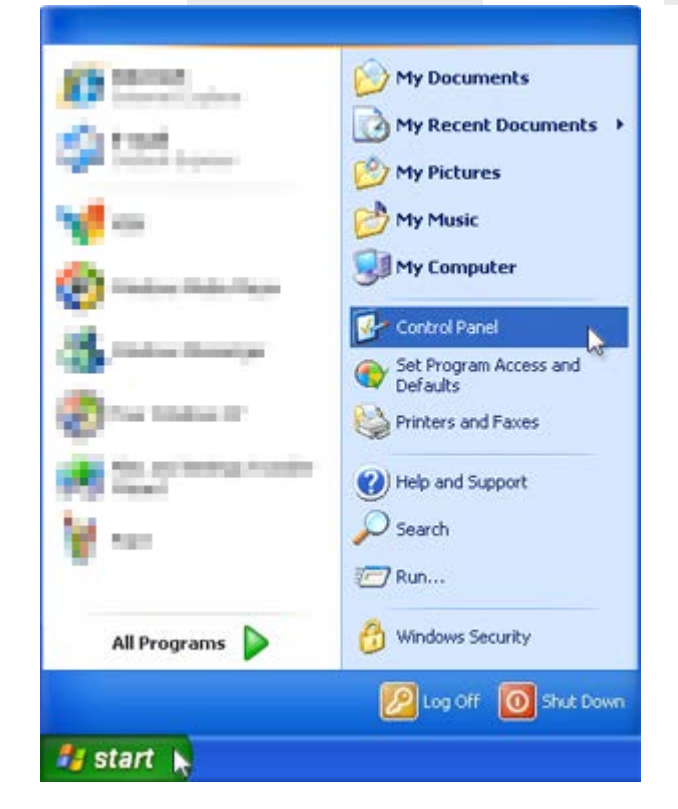

- 2. Within Control Panel, you may set your view by "Category" or "Classic View"..
  - If in "Category View", click on Network and Internet Connections. Then click
     Network Connections.

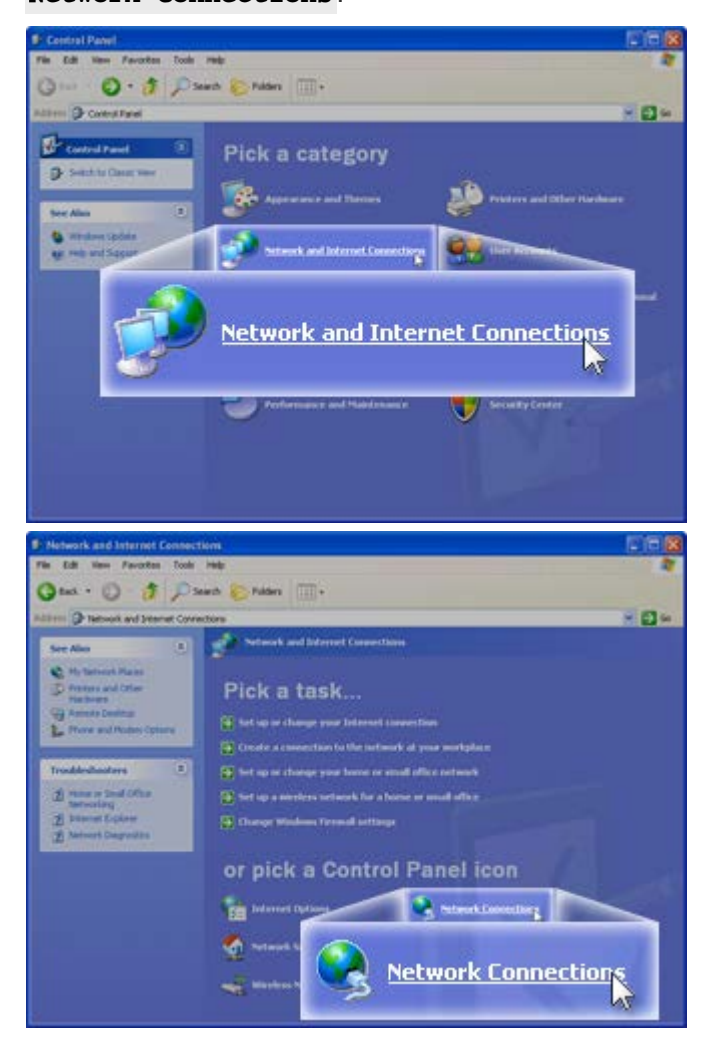

o If in "Classic View", click on **Network Connections**. You may have to scroll to find

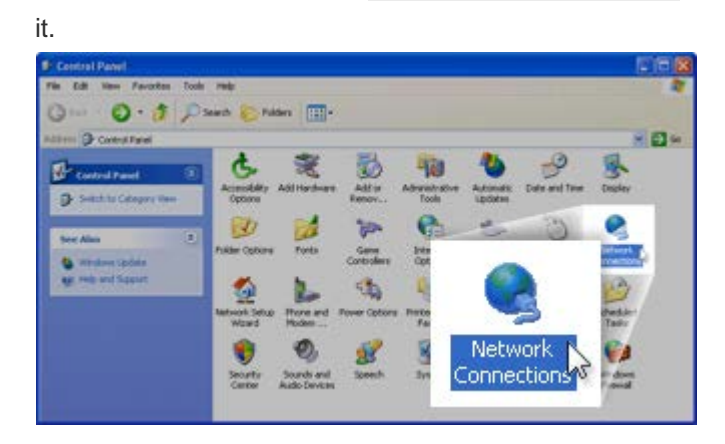

3. Right-click on the Ethernet adapter for your AMAYA network and select **Properties**.

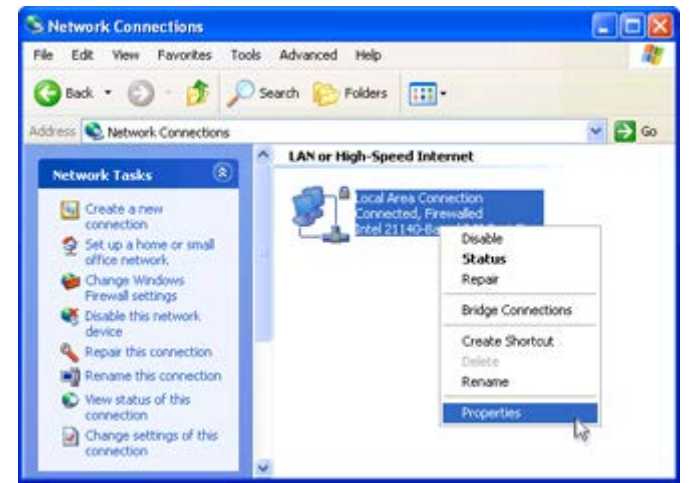

4. Click on **Configure**.

| 🗕 Local Area Connection Properties 🛛 🛛 🖓                                                                                                    | $ \times $ |
|----------------------------------------------------------------------------------------------------|------------|
| General Advanced                                                                                                    |            |
| Connect using:                                                                                                    |            |
| Intel 21140-Based PCI Fast Ethernet                                                                                                    | l          |
| This connection uses the following items:                                                                                                    | 2          |
| <ul> <li>Client for Microsoft Networks</li> <li>File and Printer Sharing for Microsoft Networks</li> <li>QoS Packet Scheduler</li> <li>Internet Protocol (TCP/IP)</li> </ul> |            |
| Install Uninstall Properties Description Allows your computer to access resources on a Microsoft network.                                                                    | 5          |
| Show icon in notification area when connected<br>Notify me when this connection has limited or no connectivity                                                               |            |
| OK Cance                                                                                                    |            |

#### 5. Click on the Advanced Tab.

In the Advanced tab under properties, select the item labeled with "Speed & Duplex" (the exact wording may vary). Under "Value", select 10Mbps/Half Duplex. Here too, the wording may vary from "10mb half duplex" to "10mb Half" or other potential variations, however, all should have a "10" followed by "Mb" or "Mbps" and "Half".

| Intel 21140-Based PCI Fast Ether                                                                                                    | rnet Adapter (Generi 🕐 🔀                                                                                                    |
|----------------------------------------------------------------------------------------------------|----------------------------------------------------------------------------------------------------|
| General Advanced Driver Resource<br>The following properties are available for<br>the property you want to change on the<br>on the right.<br>Property:<br>Flow Control<br>Speed & Duplex<br>Wake Up Capabilities | ves Power Management<br>or this network adapter. Click<br>s left, and then select its value<br>Value:<br>Auto<br>10Mv Full<br>100Mb Half<br>Auto<br>Auto |
|                                                                                                    | OK Cancel                                                                                                    |

6. Click on the Power Management tab, and uncheck the box for "Allow the computer to turn off this device to save power". Then, click **ox**.

| Intel 21140-Based PCI Fast Ethernet Adapter (Generi ? 🔀                                                                                                    |
|----------------------------------------------------------------------------------------------------|
| General Advanced Driver Resources Power Management                                                                                                    |
| Intel 21140-Based PCI Fast Ethernet Adapter                                                                                                    |
| Allow the computer to turn off this device to save power.                                                                                                    |
| Allow this device to bring the computer out of standby.                                                                                                    |
| Only allow management stations to bring the computer out of standby.                                                                                                    |
| Warning: Allowing this device to bring the computer out of standby may<br>cause this computer to periodically wakeup to refresh its network state. If<br>you travel with this computer or run it on a battery, you should not turn on<br>this feature as the machine may awaken at inopportune times or consume<br>the battery. |
| OK Cancel                                                                                                    |

7. Once again, right-click on the Ethernet adapter for your AMAYA network and select **Properties**.

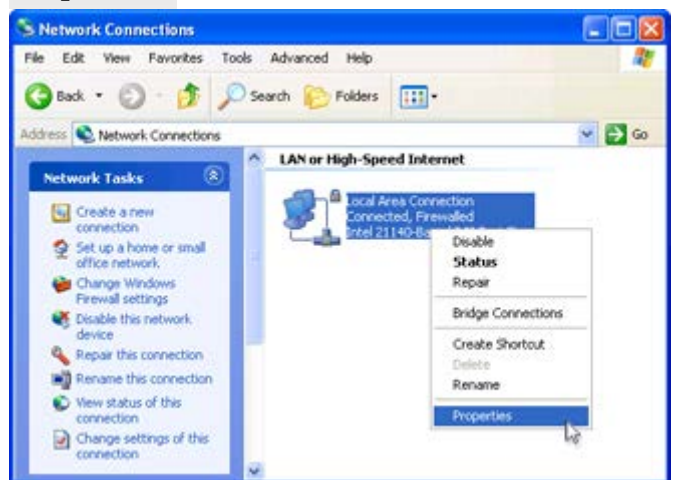

8. Under the General tab, make sure that all entries in the "This connection uses the following items:" box are unchecked. Then, click **ox**.

| Connect using:                                                                   |                                                                   | _                                     |
|----------------------------------------------------------------------------------|-------------------------------------------------------------------|---------------------------------------|
| Intel 21140-Based                                                                | d PCI Fast Ethernet                                               | Configure                             |
| his connection uses th                                                           | e following items:                                                |                                       |
| Client for Micro Client for Micro File and Printer QoS Packet So Internet Protoc | soft Networks<br>Sharing for Microse<br>cheduler<br>ol (TCP/IP)   | oft Networks                          |
| Install                                                                          | Uninstall                                                         | Properties                            |
| Transmission Control<br>wide area network pr<br>across diverse interco           | Protocol/Internet P<br>otocol that provides<br>onnected networks. | rotocol. The default<br>communication |
| Show icon in notifica<br>Notify me when this o                                   | ition area when cor<br>connection has limit                       | nected<br>ed or no connectivity       |

9. The Windows network environment has now been configured for your AMAYA.

# Loading the Software

Loading the software onto the PC requires the use of a DVD drive. Once the DVD is inserted, the software installer will usually walk you through the loading process step by step.

Because this portion of the setup will require you to restart your computer, you can download these instructions and print them off to have easier access for the configuration of the Windows environment and loading of Melco software.

# Security Keys (Dongles)

When looking at the DVD, understand that it contains many different programs from Melco. If you purchased DesignShop Pro+, but the disk only says "DesignShop", do not worry. All levels of the software are contained on the disk. It is the security key, or dongle, that controls the level. The security keys will be asked for during the installation process. However, not all levels of software require the dongles.

#### Installing the Software

To install the AMAYA OS software, insert the DVD into the DVD drive of your PC. Most PCs will automatically run the DVD and begin the installer. From here, walk through the steps as prompted by the installer.

# **Run the Setup**

1. If the DVD did not begin running, an AutoPlay window will pop up. Choose the "Run setup.exe" from the options provided.

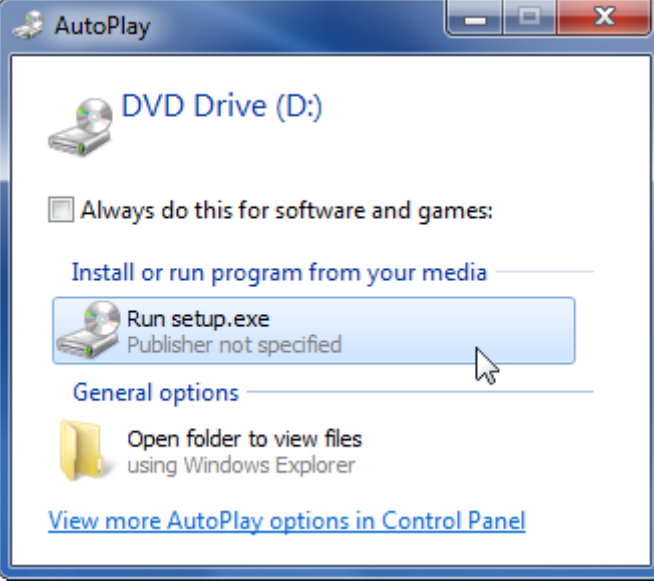

## Install the Security Key Drivers

If this is the first time installing the software, a window will pop up asking about security keys. If your level of software requires security keys and they came with your software, click Yes. If you are not running software that requires a security key, click No.

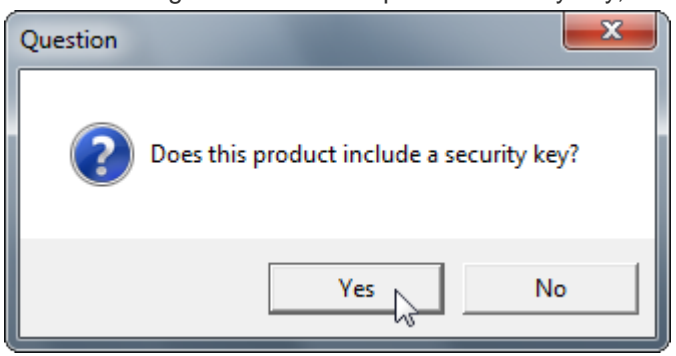

 A warning will pop up asking you to attach the security key(s). When you attach them to your computer, the computer may try to automatically load drivers. Should any "Hardware Found" notices occur, please cancel them.

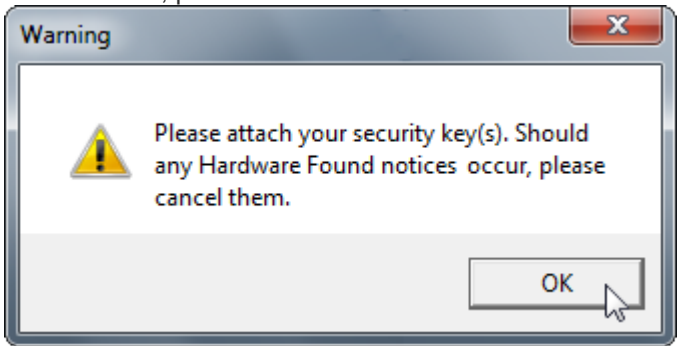

3. Attach your security key(s). The keys will be labeled with a tag. The tag will specified which software it is for and the serial number.

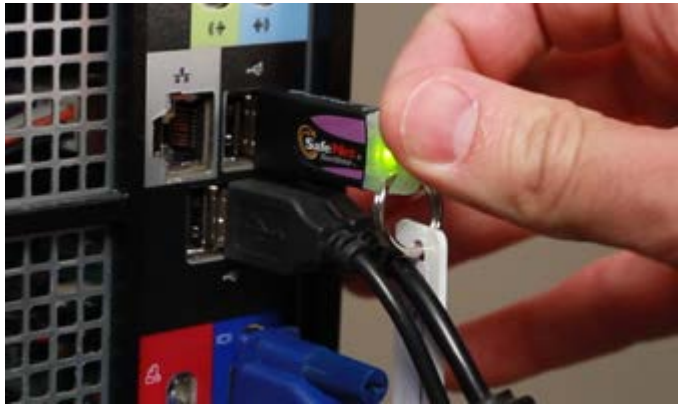

4. If a "Hardware Found" notice should occur, please cancel it or close it.

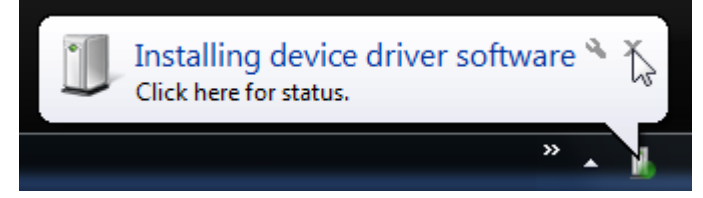

5. A question window will pop up asking you to verify that you attached the security keys. Click **Yes**.

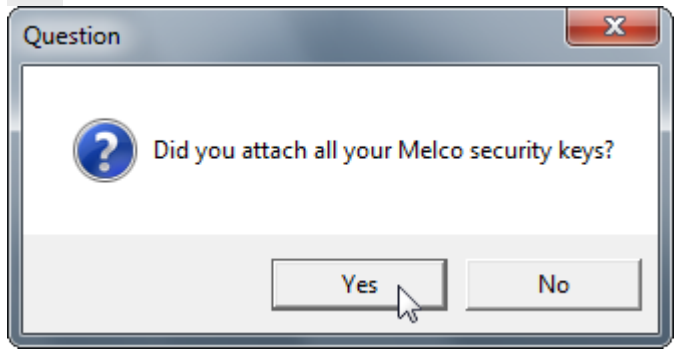

6. A warning will pop up stating that the install process will begin. Click **or** to begin the installation.

| Warning | <b>×</b>                                                                                                    |
|---------|----------------------------------------------------------------------------------------------------|
|         | The security key device driver will now be<br>installed. When finished, please reboot the<br>PC and start the install process again. |
|         | ОК                                                                                                    |

7. If a window stating that the program might not have installed correctly pops up, please cancel it.

| stalled correctly                       |
|-----------------------------------------|
| reinstalling using settings that<br>ws. |
| up Launcher<br>are Corporation          |
| ed settings                             |
| ectly                                   |
| Cancel                                  |
|                                         |
|                                         |

8. In the Sentinel Protection Installer window, click **Next** > to begin the installation of the security key drivers.

|           | Welcome to the InstallShield Wizard for<br>Sentinel Protection Installer 7.5.0                                             |
|-----------|----------------------------------------------------------------------------------------------------|
| Sentinel. | The InstallShield(R) Wizard will install Sentinel Protection<br>Installer 7.5.0 on your computer. To continue, click Next. |

9. Continue the installation process.

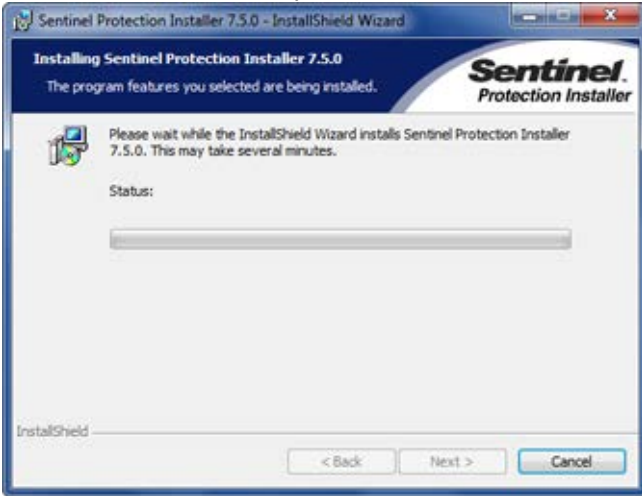

10. Click **Finish** to complete the installation of the drivers, and exit the wizard.

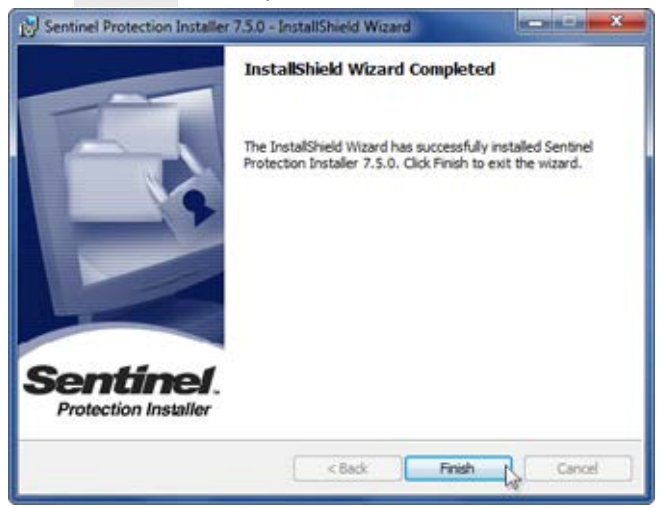

11. Restart your computer before installing the rest of your software.

#### **Install AMAYA OS**

Once the computer has been restarted, you may continue installing software.

- 1. If the DVD did not begin running, eject and reinsert it. An AutoPlay window should pop up. Choose the "Run setup.exe" from the options provided.
- 2. In a new installation of Windows 8, you may be asked to install the .NET Framework. Please choose to "Download and install this feature".

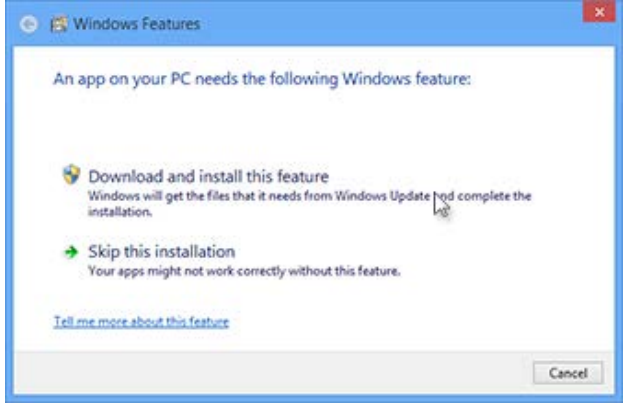

3. In the setup window, check only the software that you purchased from Melco. Note that the software names are not level-specific. Placing a check mark beside "AMAYA - AMAYA OS" will load AMAYA OS Lite, SE, or Flex+ depending on the presence or level of your security keys. The same applies for DesignShop.

Since you are installing AMAYA OS, make sure that is checked. If you purchased and would like to install DesignShop as well, check that too.

| Select the applications you wish                                                                                    | to install                                                                                           |
|----------------------------------------------------------------------------------------------------|----------------------------------------------------------------------------------------------------|
| One or more applications may be insta<br>checkbox                                                                   | alled by placing a checkmark in the correponding                                                     |
| AMAYA - AMAYA OS and the AMA                                                                                        | AYA machine operation software                                                                       |
| Plantan Chase Design Description                                                                                    | in control of Duning Charge                                                                          |
| We eagn Shop Demo - Demonstratio     ENS - A tool for sending designs in     Melco Sizer - A freely distributed sis | n version of Design Shop<br>om Design Shop to embroidery machines<br>zing application                |
| Plengn Shop Demo - Demonstratio     ENS - A tool for sending designs fe     Melco Sizer - A freely distributed siz  | on version of Design Shop<br>om Design Shop to embroidery machines<br>zing application<br>Select All |

- 4. Click Next >.
- 5. A setup confirmation window will appear. Click **Next** > to begin installation.

| e Next button is pressed. |
|---------------------------|
|                           |
|                           |
|                           |

6. The AMAYA OS InstallShield Wizard will start. Click **Next** > to continue.

|    | Welcome to the InstallShield Wizard for AMAYA<br>OS                                           |
|----|-----------------------------------------------------------------------------------------------|
|    | The InstallShield® Wizard will install AMAYA OS on your<br>computer. To continue, click Next. |
| BI | < Back Nest > Cancel                                                                          |

7. Read and Agree to the license agreement by clicking Yes.

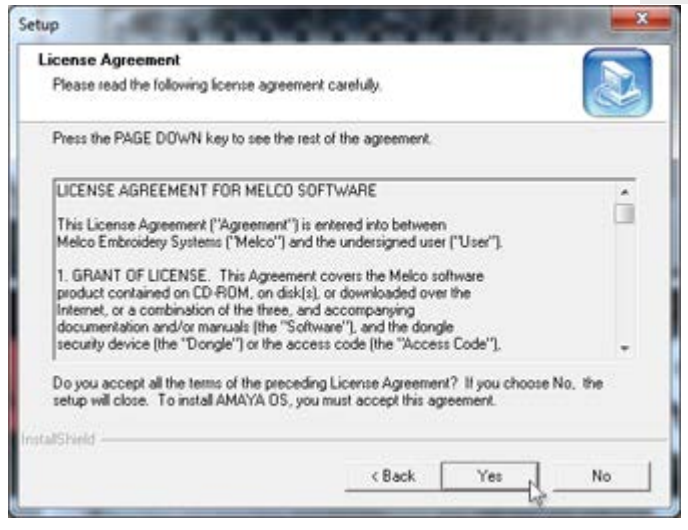

8. Select the options you want to install. It is recommended to install the Program Files and the Sample Designs. Click **Next** >.

| Select Components                                                                                                    |                                                                                                    |
|----------------------------------------------------------------------------------------------------|----------------------------------------------------------------------------------------------------|
| Select the options you want to                                                                                                    | install                                                                                                    |
| Select components to install                                                                                                    |                                                                                                    |
|                                                                                                    |                                                                                                    |
| Program Files (Installs the file)                                                                                                    | et required to run the AMAYA product)                                                                      |
| Sample Designs (Installs sample Designs (Installs sample Designs (Insta | et required to run the AMAYA product)<br>mple embroidery designs for your AMAYA machine)                   |
| ✓ Program Files (Installs the file<br>✓ Sample Designs (Installs sample)                                                                                                    | es required to run the AMAYA product)<br>mple embroidery designs for your AMAYA machine)                   |
| ✓ Program Files Broatallo the R<br>✓ Sample Designs (Installs sample Designs)                                                                                                    | et required to run the AMAYA product) mple embroidery designs for your AMAYA machine) Select All Clear All |
| Program Files Brotalis the R     Sample Designs (Installs sar                                                                                                    | es required to run the AMAYA product) mple embroidery designs for your AMAYA machine) Select All Clear All |

9. Select if you want to install the software for just you or everybody who logs into the computer. Click **Next** >.

| Setup Type                       |                      |   |
|----------------------------------|----------------------|---|
| Choose the setup type that be    | it suits your needs. |   |
| Do you want to install this soft | ware for:            |   |
| C Just Me                        |                      |   |
| Everyone                         |                      |   |
|                                  |                      |   |
| taliShield                       |                      |   |
|                                  |                      | 1 |

10. Confirm the installation location. Melco recommends the default location. Click Next >.

| ietup                                            | 100    |              |
|--------------------------------------------------|--------|--------------|
| Choose Destination Location                      |        |              |
| Select folder where Setup will install files.    |        | 2            |
| Setup will install AMAYA OS in the following lok | der.   |              |
| Destination Folder                               |        |              |
| C:\Program Files (x86)\Melco\AMAYA v10           |        | Browse       |
| nstallShield                                     |        |              |
|                                                  |        |              |
|                                                  | < Back | Next> Cancel |

11. Confirm the design installation location. Melco recommends the default location. Click Next >.

| x.       | <u> </u>  |
|----------|-----------|
| x.       |           |
|          |           |
|          |           |
|          | 0 1       |
|          | Browse    |
|          |           |
| Rack New | t> Cancel |
|          | Back Nex  |

12. Review the chosen settings and click **Next** > to continue and begin the file copying.

| Start Copying Files                                                                          |                                                                                                    |
|----------------------------------------------------------------------------------------------|----------------------------------------------------------------------------------------------------|
| Review settings before copying file:                                                         | · 🖉                                                                                                    |
| Setup has enough information to sta<br>change any settings, click Back. If<br>copying files. | art copying the program files. If you want to review or<br>you are satisfied with the settings, click Next to begin |
|                                                                                              |                                                                                                    |
| stalfSheld                                                                                   |                                                                                                    |

13. An "Extracting Files" window will pop up.

| Extracting Files                  | ×                                                |
|-----------------------------------|--------------------------------------------------|
| Extracting File:<br>To Directory: | .\install.exe<br>c:\7db5f3ec9877205dcd50f44fe6b7 |
|                                   |                                                  |

14. If SQL Server is installed on your computer, the next few steps will be skipped. If not, SQL Server will be installed as described. In Windows 8, you may see a window that explains some compatibility issues. Check the box to prevent the message from appearing again and select "Run the program without getting help".

| Program Compatibility Assistant                                                                | × |
|------------------------------------------------------------------------------------------------|---|
| This program has compatibility issues                                                          |   |
| Microsoft SQL Server 2005<br>Microsoft                                                         |   |
| You can get help online and see more information about this<br>program's compatibility issues. |   |
| → Get help online                                                                              |   |
| Run the program without getting help                                                           |   |
| ✓ Don't show this message again Close                                                          |   |

15. The installation pop up will inform you that the SQL Server is about to be installed. It is important to accept the default settings through the rest of the installation. Click **oκ**.

| Accord SQL Server 2005 Expr   | ess will now be installed. During it's installation<br>itions as supported by the installer. |
|-------------------------------|----------------------------------------------------------------------------------------------|
| tease accept the deladit cond | nons as suggested by the instance.                                                           |
|                               |                                                                                              |

16. Read and Agree to the license agreement by checking the box and clicking Next >.

|                                              | License Agreement                                                                                                    |   |
|----------------------------------------------|----------------------------------------------------------------------------------------------------|---|
| MICR                                         | OSOFT SOFTWARE LICENSE TERMS                                                                                                    |   |
| MICR                                         | OSOFT SQL SERVER 2005 EXPRESS EDITION SERVICE                                                                                                    | = |
| Micr<br>live<br>read<br>abov<br>rece<br>Micr | soft Corporation (or based on where you<br>, one of its affiliates) and you. Please<br>them. They apply to the software named<br>e, which includes the media on which you<br>ived it, if any. The terms also apply to any<br>osoft |   |
|                                              | updates.                                                                                                    |   |
|                                              | supplements,                                                                                                    |   |
|                                              | Internet-based services, and                                                                                                    |   |
|                                              |                                                                                                    |   |
| :                                            | support services                                                                                                    | + |

17. Click **Install** to continue.

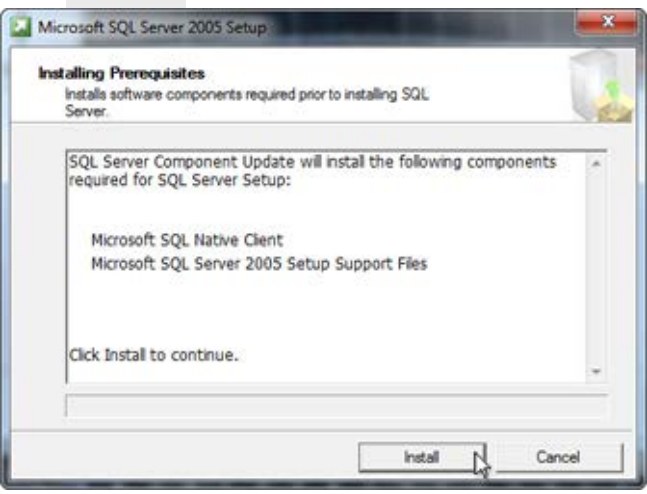

18. Click **Next >** to continue after the required components have been installed correctly.

| Installs software components required prior to installing SQL<br>Server.                               |   |
|----------------------------------------------------------------------------------------------------|---|
| SQL Server Component Update will install the following components<br>required for SQL Server Setup:    | * |
| <ul> <li>Microsoft SQL Native Client</li> <li>Microsoft SQL Server 2005 Setup Support Files</li> </ul> |   |
| The required components were installed successfully.                                                   |   |

19. The SQL Server will scan your computer.

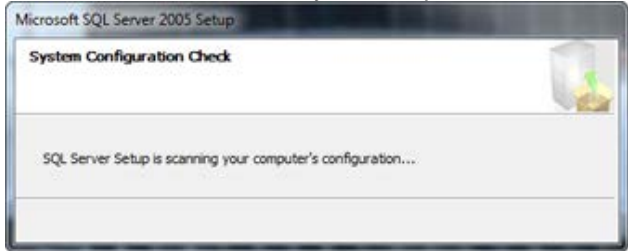

20. After the system check, click **Next >** to continue.

| Wait while the system is checked for pot<br>problems. | ential installation    | 1                    |
|-------------------------------------------------------|------------------------|----------------------|
| Success                                               | 13 Total<br>12 Success | 0 Error<br>1 Warning |
| Jetails:                                              |                        |                      |
| Action                                                | Status                 | Message              |
| Ø Minimum Hardware Requirement                        | Success                |                      |
| Ø Pending Reboot Requirement                          | Success                |                      |
| Minimum MDAC Version Requirement                      | Success                |                      |
| Edition Change Check                                  | Success                |                      |
| Filter 💌                                              | Stop                   | Report               |

21. Wait as the SQL Server is installed.

| Microsof<br>Setup is | t SQL Server Installation<br>preparing to continue with the installation. |
|----------------------|---------------------------------------------------------------------------|
| 1                    | Please wait while setup prepares to continue with the installation.       |
|                      |                                                                           |
|                      | Status: Detecting Installed IIS                                           |

22. Enter the registration information (name and company name) and click **Next** > to continue.

| Registration Information<br>The following information will personalize your installation.                                                                                                    |             |
|----------------------------------------------------------------------------------------------------|-------------|
| The Name field must be filled in prior to proceeding. The Company field in                                                                                                    | s optional. |
|                                                                                                    |             |
| Ngme:                                                                                                    |             |
| [Customer Name                                                                                                    |             |
| Cgmpany:                                                                                                    |             |
| Company Name                                                                                                    |             |
| The state of the state of the s |             |
| IV/moe advanced configuration options                                                                                                    |             |
|                                                                                                    |             |
|                                                                                                    | Cancel      |

23. Click **Next** > to continue selecting the default values and installing your software.

| Feature Selection<br>Select the program features you want installed. |                                                                                                    |
|----------------------------------------------------------------------|----------------------------------------------------------------------------------------------------|
| lick an icon in the following list to change how a feat              | Peature description<br>Installs the SQL Server Database<br>Engine, tools for managing relational<br>and XML data, and replication.<br>This feature requires 117 MB on your<br>bard drive. It has 3 of 3 subfeatures |
|                                                                      | selected. The subfeatures require 124<br>MB on your hard drive.                                                                                                    |

24. Click **Next >** to continue selecting the default values and installing your software.

| The authentication Mode<br>connecting to SQL Serve | a specifies the security<br>er. | used when                | L.     |
|----------------------------------------------------|---------------------------------|--------------------------|--------|
| Select the authenticatio                           | n mode to use for this i        | nstallation.             |        |
| O Windows Authentica                               | tion Mode                       |                          |        |
| Mixed Mode (Window                                 | vs Authentication and S         | QL Server Authentication | )      |
| Specify the sa logon par                           | ssword below:                   |                          |        |
| Enter password:                                    |                                 |                          |        |
| Confirm gassword:                                  |                                 |                          |        |
|                                                    |                                 |                          |        |
| Halo                                               | Red                             | Nexts                    | Cancal |

25. Click **Next** > to continue selecting the default values and installing your software.

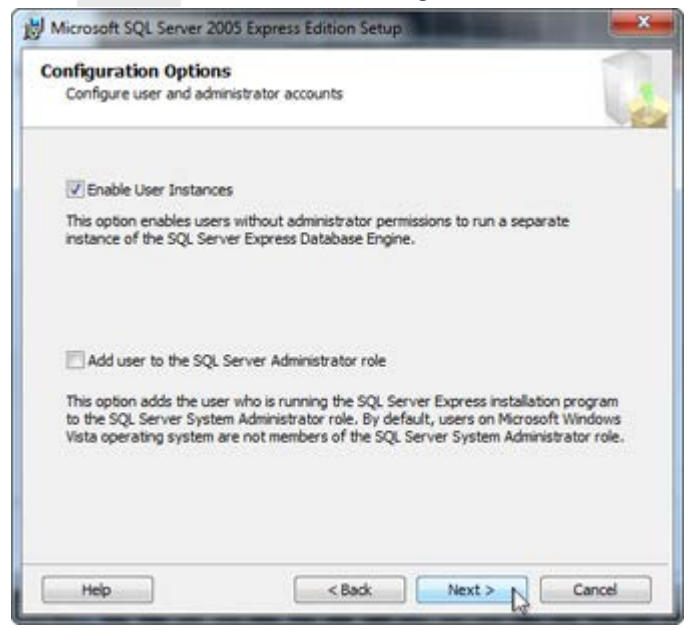

26. Click **Next** > to continue selecting the default values and installing your software.

| Error and Usage<br>Help Microsoft imp<br>and services.                                              | Report Setting:<br>prove some of the SQL                                                              | s<br>. Server 2005 comp                                                                 | onents                                                                                     | L                                                |
|----------------------------------------------------------------------------------------------------|----------------------------------------------------------------------------------------------------|-----------------------------------------------------------------------------------------|--------------------------------------------------------------------------------------------|--------------------------------------------------|
| Automatically send<br>reporting server, t<br>2005 when an error<br>may unintentional                | Error reports for SQL<br>Fror reports include in<br>or occurred, your hard<br>y include personal info | . Server 2005 to Mi<br>formation regardin<br>dware configuration<br>xmation, which will | crosoft or your corp<br>g the condition of S<br>and other data. Err<br>not be used by Micr | orate error<br>QL Server<br>or reports<br>osoft. |
| Automatically sent<br>includes anonymou<br>software and serv                                        | l Feature Usage data<br>is information about y<br>ices.                                               | for SQL Server 200<br>our hardware confi                                                | 5 to Microsoft. Usag<br>guration and how y                                                 | je data<br>ou use our                            |
| By installing Microsoft<br>automatically send fa<br>Server. Microsoft use<br>information as confide | SQL Server 2005, SQ<br>tal service error reports<br>s error reports to impr<br>ential.                | L Server and its cor<br>ts to Microsoft or a<br>rove SQL Server fur                     | riponents will be con<br>Corporate Error Rej<br>ictionality, and trea                      | ifigured to<br>porting<br>ts all                 |

27. Click **Install** to continue selecting the default values and installing your software.

| Setup is read                                             | tall<br>ty to begin installation                                                       | on.                                        |                                                     |                            |
|-----------------------------------------------------------|----------------------------------------------------------------------------------------|--------------------------------------------|-----------------------------------------------------|----------------------------|
| Setup has end<br>change any of                            | ugh information to<br>f your installation se                                           | start copying the ;<br>ttings, click Back. | program files. To proce<br>To exit setup, click Car | ed, dick Install.<br>icel. |
| The follow<br>• SQL<br>(Database<br>• Clier<br>(Connectiv | ving componen<br>Server Databa<br>Services, Replic<br>at Components<br>ity Components) | ats will be inst<br>ase Services<br>ation) | alled:                                              |                            |
|                                                           |                                                                                        |                                            |                                                     |                            |

28. A progress screen will pop up.

| Setup Progress<br>The selected components are | being configured                          |  |
|-----------------------------------------------|-------------------------------------------|--|
| QL Server setup is preparing to<br>Status     | make the requested configuration changes. |  |
|                                               |                                           |  |

29. Click **Next** >> to continue selecting the default values and installing your software.

| Etup Progress The selected components are being config                                                                        | ured                                                                                        |
|----------------------------------------------------------------------------------------------------|---------------------------------------------------------------------------------------------|
| Product<br>SQL Setup Support Files<br>SQL Native Client<br>SQL Server Database Services<br>Workstation Components, Books Onln | Status<br>Setup fnished<br>Setup fnished<br>Setup fnished<br>Setup fnished<br>Setup fnished |
| Help                                                                                                    | < <back next="">&gt; N Cancel</back>                                                        |

30. Click **Finish** to finish the SQL Server Installation and continue the AMAYA OS installation.

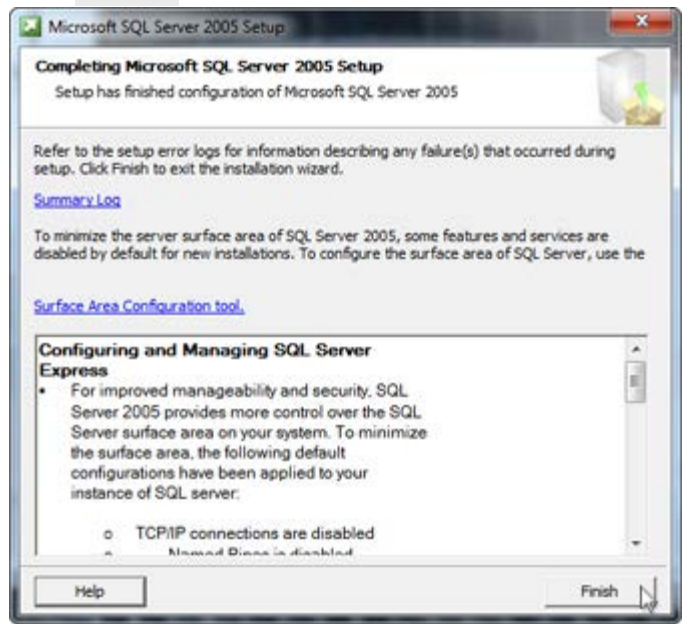

31. Multiple loading screens will pop up and then disappear. The next window to pop up and stay will ask if you would like to install the Update Agent. The Update Agent will allow you to update your software via the internet. It is recommended that you install the Update Agent. Click **Yes** to begin the installation

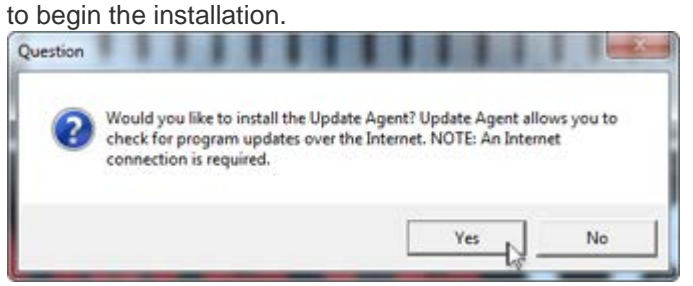

32. The Update Agent will install. Click **Close** when it is complete.

| Update Agent                                         | STORE STORE STORE  | Column X |
|------------------------------------------------------|--------------------|----------|
| Installation Comp                                    | lete               |          |
| Update Agent has been succ<br>Click "Close" to exit. | essfully installed |          |
|                                                      | Cancel             | (Back    |

33. Click **Yes** on the next window to have AMAYA software icons appear on your desktop.

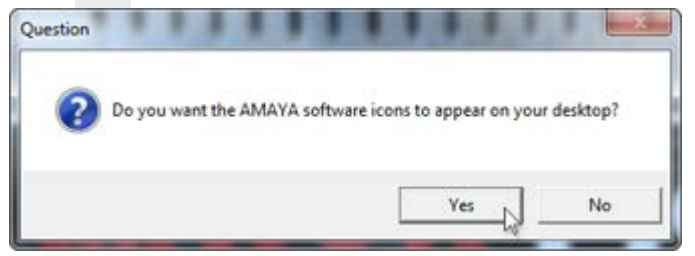

34. If AMAYA OS is being install on a 64 bit Windows environment, an error window will pop up stating that installation support file could not be removed. This does not matter for the 64 bit environment. Click **ox** to complete the installation of AMAYA OS.

| AMAYA OS |                                                                                                    |
|----------|----------------------------------------------------------------------------------------------------|
| 8        | An installation support file<br>'C:\Windows\System32\Drivers\AMAY7b47.rra'<br>could not be removed.<br>Invalid access to memory location. |
|          | ОК                                                                                                    |

35. If you are loading DesignShop, the installation wizard will continue into the DesignShop installation. If you are only installing AMAYA OS, the installation wizard will prompt you to restart your computer. If this is the case, click **Finish** to exit the wizard and restart your computer.

| Setup | Last #Shidd Manual Complete                                                                                                    |
|-------|----------------------------------------------------------------------------------------------------|
|       | The InstallShield Wizard Longrete<br>The InstallShield Wizard has successfully installed your<br>application(s). Before you can use the program, you must<br>restart your computer. |
| R     | <ul> <li>✓ Yes, I want to restart my computer now.</li> <li>✓ No, I will restart my computer later.</li> </ul>                                                                      |
| BI    | - Cancel                                                                                                    |

## Install DesignShop

If continuing from the AMAYA OS Installation, skip to step 5.

- 1. If the DVD did not begin running, eject and reinsert it. An AutoPlay window should pop up. Choose the "Run setup.exe" from the options provided.
- In the setup window, check only the software that you purchased from Melco. Note that the software names are not level-specific. Placing a check mark beside "AMAYA - AMAYA OS" will load AMAYA OS Lite, SE, or Flex+ depending on the presence or level of your security keys. The same applies for DesignShop.

Since you are installing DesignShop, make sure that is checked.

| elect the applications you wish to                                                | install                                                                          |           |
|-----------------------------------------------------------------------------------|----------------------------------------------------------------------------------|-----------|
| One or more applications may be installe<br>checkbox                              | d by placing a checkmark in the correp                                           | onding    |
| AMAYA - AMAYA OS and the AMAY                                                     | A machine operation software                                                     |           |
| Milletion Shop Demo - Demonstration                                               | contraction of Plantame Vision                                                   |           |
| ENS - A tool for sending designs from<br>Melco Sizer - A freely distributed sizer | version of Design Shop<br>I Design Shop to embroidery machines<br>ig application |           |
| ENS - A tool for sending designs from<br>Melco Sizer - A freely distributed sizer | version of Design Shop to embroidesy machines<br>ig application                  | Clear All |

- 3. Click Next >.
- 4. A setup confirmation window will appear. Click **Next** > to begin installation.

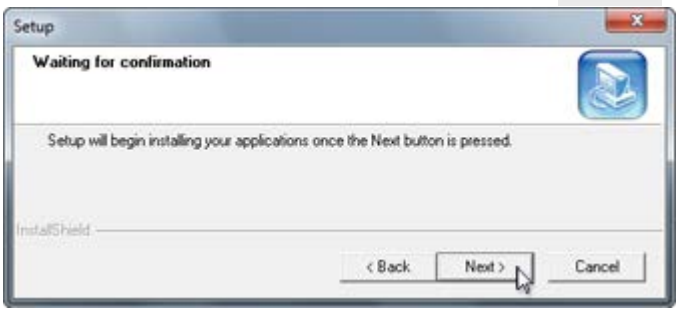

5. The AMAYA OS InstallShield Wizard will start. Click Next > to continue.

|   | Welcome to the InstallShield Wizard for Design<br>Shop Pro / Pro +                                           |
|---|----------------------------------------------------------------------------------------------------|
|   | The InstallShield® Wizard will install Design Shop Pio / Pio<br>+ on your computer. To continue, click Next. |
| C | < Back. Next > 1 Cancel                                                                                      |

6. Read and Agree to the license agreement by clicking Yes.

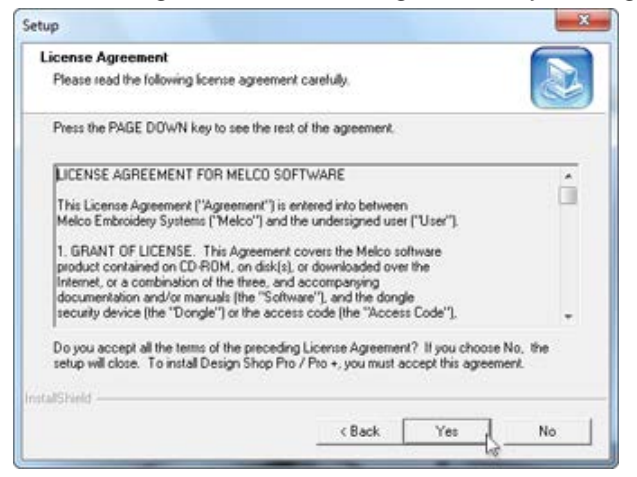

 Select the options you want to install. It is recommended to install the Program Files, Embroidery Alphabets, Sample Designs, and Adobe Acrobat Reader. Design Database is optional. Click Next >.

| Select Components                                                              |                                                                                                    |
|--------------------------------------------------------------------------------|----------------------------------------------------------------------------------------------------|
| Select the options you want to inst                                            | al.                                                                                                    |
| Select components to install                                                   |                                                                                                    |
| Program Files (installs all files ne                                           | ecessary to run Design Shop]                                                                                                    |
| Embroidery Alphabets (used for                                                 | creating lettering)                                                                                                    |
| Sample Designs (Melco supple                                                   | d embroidery designs)                                                                                                    |
| The Adabas Associated Decides Council in                                       | and a start of the start of the |
| Adobe Acrobat Reader (used to<br>Design Database (a tool used to               | or displaying embroidery alphabet information)                                                                                                    |
| Adobe Acrobat Reader (used for<br>Design Database (a tool used for             | or displaying embroidery alphabet information)<br>or cataloging designs)                                                                                                    |
| Adobe Acrobat Reader (used for<br>Design Database (a tool used for             | or displaying embroidery alphabet information)<br>or cataloging designs)                                                                                                    |
| Adobe Acrobat Reader (used for<br>Design Database (a tool used for             | or displaying embroidery alphabet information)<br>or cataloging designs)                                                                                                    |
| Adobe Acrobat Reader (used for     Design Database (a tool used for            | or displaying embroidery alphabet information)<br>or cataloging designs)                                                                                                    |
| Adobe Acrobat Reader (used for<br>Design Database (a tool used for             | or displaying embroidery alphabet information)<br>or cataloging designs)                                                                                                    |
| Adobe Acrobat Reader (used for<br>Design Database (a tool used for<br>adShield | or displaying embroidery alphabet information)<br>or cataloging designs)                                                                                                    |

8. Confirm the installation location. Melco recommends the default location. Click Next >.

| Choose Destination Location              | Bas                     |   |
|------------------------------------------|-------------------------|---|
| Sature will install Davism Shop in the f | ater.<br>Alemine kolder |   |
| serup wa instal Design Shop in the l     | converg source.         |   |
| Destination Folder                       |                         |   |
|                                          |                         | 0 |

9. Confirm the design installation location. Melco recommends the default location. Click Next >.

| Choose Destination Location      | 1                           | 6       |
|----------------------------------|-----------------------------|---------|
| Select folder where Setup will i | install files.              | 2       |
| Setup will install Sample Desig  | ns in the following folder. | (child) |
|                                  |                             |         |
| Deutonica Falder                 |                             |         |
| Destination Folder               |                             |         |
| Destination Folder<br>C:\Designs |                             | Browse  |
| Destination Folder<br>C:\Designs |                             | Browse  |

- If Design Database was selected, another window will pop up confirming the installation location. Melco recommends the default location. Click Next >.
- 11. Review the chosen settings and click **Next** > to continue and begin the file copying.

| Start Copying Files                                                                |                                                                                                    |
|------------------------------------------------------------------------------------|----------------------------------------------------------------------------------------------------|
| Review settings before copying                                                     | Nes.                                                                                                    |
| Setup has enough information to<br>change any settings, click Back<br>copying Res. | a start copying the program files. If you want to review or<br>If you are satisfied with the settings, click Next to begin |
|                                                                                    |                                                                                                    |
| stalSheld                                                                          |                                                                                                    |

12. An "Extracting Files" window may pop up.

| Extracting Files                  | ×                                                |
|-----------------------------------|--------------------------------------------------|
| Extracting File:<br>To Directory: | .\install.exe<br>c:\7db5f3ec9877205dcd50f44fe6b7 |
|                                   |                                                  |

13. An installer for Adobe Reader will run. Please follow the installation instructions. If a more recent version of the reader is found on your computer, the installer will abort.

| Adobe Reader - Setup                              |                                      |
|---------------------------------------------------|--------------------------------------|
| <u>}.</u>                                         |                                      |
| Please wait while the Adobe Reader 8.1.0 Setup is | being processed. This will take some |
| time depending on your operating system and har   | dware.                               |
|                                                   |                                      |
| Processing Adobe Reader                           | 7.3%                                 |
| Processing Adobe Reader                           | 73%                                  |

14. If the installer is aborted, you may see a window stating that the program did not install correctly. Please just close that window by clicking on "This program installed correctly".

| Program Compatibility Assistant                                                                                                    |  |
|----------------------------------------------------------------------------------------------------|--|
| This program might not have installed correctly                                                                                                    |  |
| If this program didn't install correctly, try reinstalling using settings that<br>are compatible with this version of Windows.                        |  |
| Program: Adobe Bootstrapper for Single Installation<br>Publisher: Adobe Systems Incorporated<br>Location: C:\Users\nmoore\AppData\Local\Tem\Setup.exe |  |
| Reinstall using recommended settings                                                                                                    |  |
| This program installed correctly                                                                                                    |  |
| Cancel                                                                                                    |  |
| What settings are applied?                                                                                                    |  |

15. Click **Yes** on the next window to have DesignShop software icons appear on your desktop.

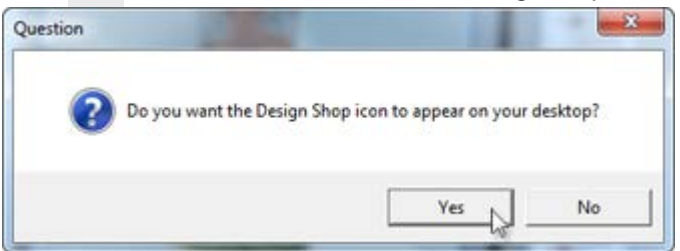

16. Click **Finish** to exit the wizard and restart your computer.

| Setup | InstallShield Wizard Complete<br>The InstallShield Wizard has successfully installed your<br>application(s). Before you can use the program, you must<br>restart your computer.<br>Yes, I want to restart my computer now.<br>No, I will restart my computer later. |
|-------|----------------------------------------------------------------------------------------------------|
| BL    | < Back Finish Cancel                                                                                                    |

# **Security Keys**

Depending on the level of your software, you have received security key(s). The software installer will load drivers for them and then ask that you plug them into your computer.

As these security keys allow your software to run in the level you purchased, it is extremely important that they not be lost.

If you are unsure of the level of software purchased, or the need of security keys, a table can be found in the software levels section.

# **AMAYA OS Software Levels**

AMAYA OS comes in multiple levels. Each level has different features and requirements. Check with your Melco sales representative for the level that best suits your needs.

| Software Level | Description                                                                                                    | Dongle<br>Required |
|----------------|----------------------------------------------------------------------------------------------------|--------------------|
| AOS Lite       | The lightest version of the AMAYA OS software line. This version is most commonly used to communicate with BRAVO machines.                                                                                     | NO                 |
| AOS SE         | Used for single machines or to network a few BRAVO machines.                                                                                                    | YES*               |
| AOS Flex+      | The most powerful of the AMAYA OS software line. This level of software has access to all major features. Flex+ can be used to network many machines. It can be used with all AMAYA machines except the BRAVO. | YES*               |

\* With the AOS V10 security key attached to your computer, you can also load DesignShop Lite without needing an additional DesignShop security key.